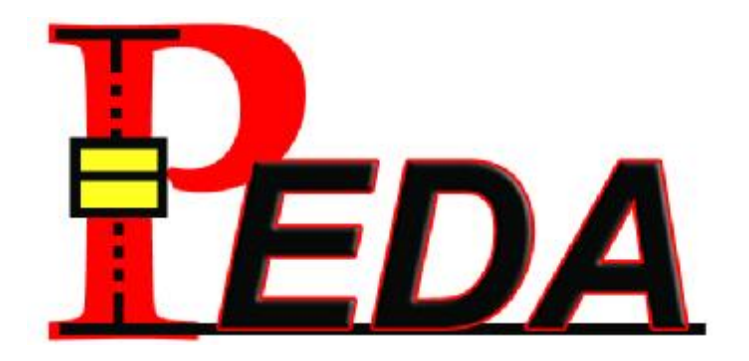

## **PEDA Training**

2013/10 太引資訊 王雅莉 03-5726781 #105 yali\_wang@tynesys.com

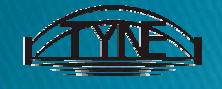

**TYNE Systems Corporation Confidential Information 2013** 

## Outline

### } "ChartTool" Menu 繪圖功能選單

- Piechart 圓餅圖
- Barchart 長條圖
- Pareto 柏拉圖
- Histogram 直方圖
- Scatter 散佈圖
- Boxplot 盒鬚圖
- } "DataSet" Menu 資料整理選單
- } "Statistics" Menu 統計功能選單
  - Generic Reportè Statistic 統計量報表
- } "WorkMap" Menu 智慧流程設計

# "ChartTool" Menu 繪圖功能選單

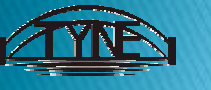

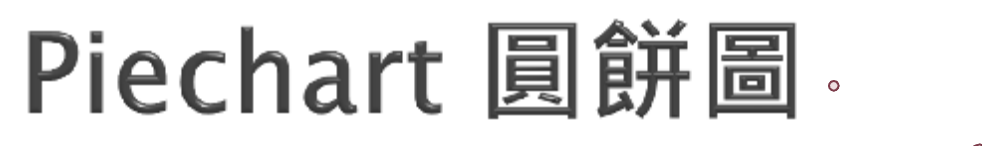

Data File : BloodType.csv

} 圓餅圖,呈現每個項目對應數值佔數值總值的比例。
} 元素:分群項目、分群個數

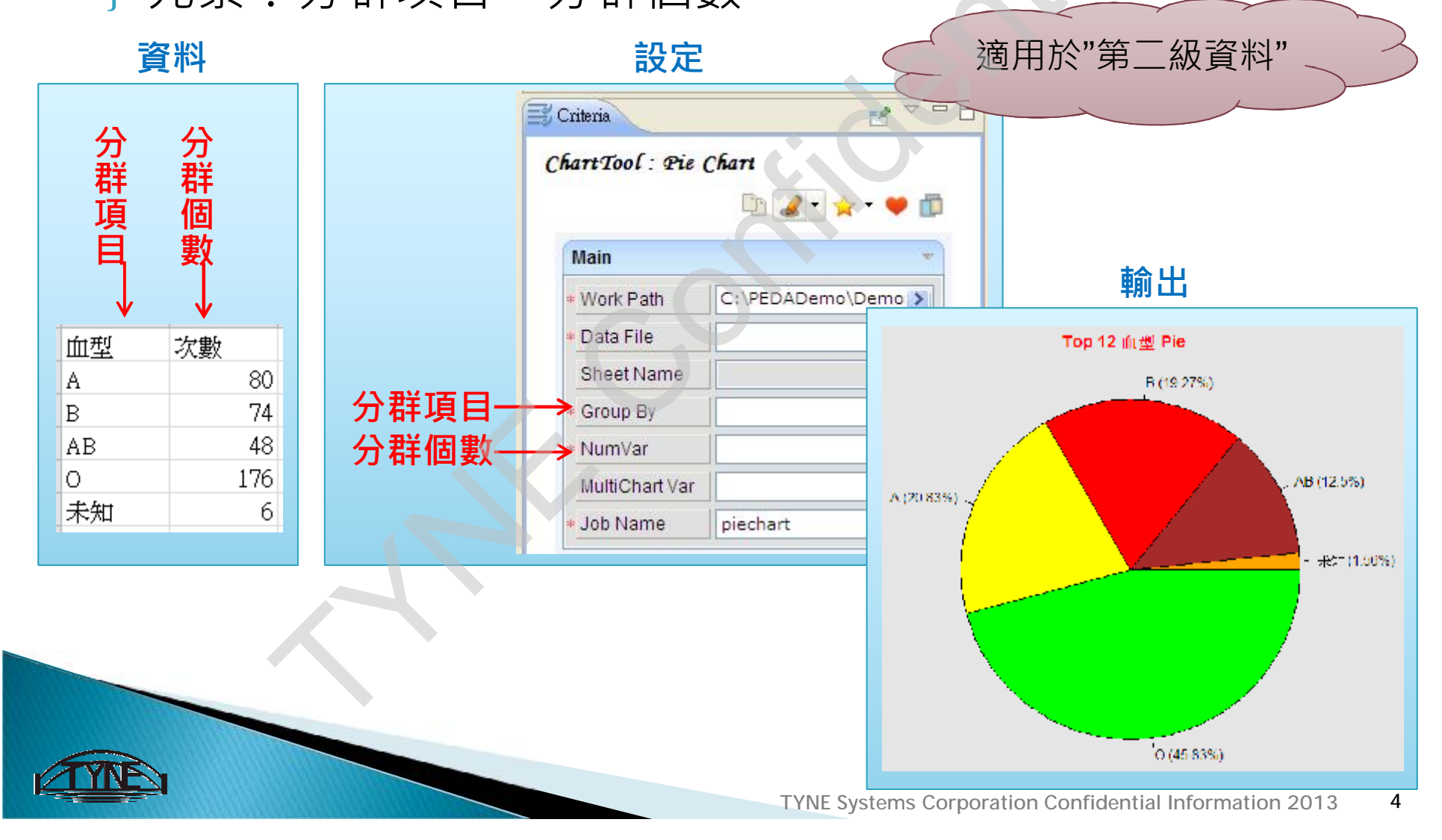

## Piechart--Count 圆餅圖 Data File : New\_99survey2.csv

} 圓餅圖,呈現每個項目對應數值佔數值總值的比例。
} 元素:分群項目(自動統計該項目共有幾筆資料)

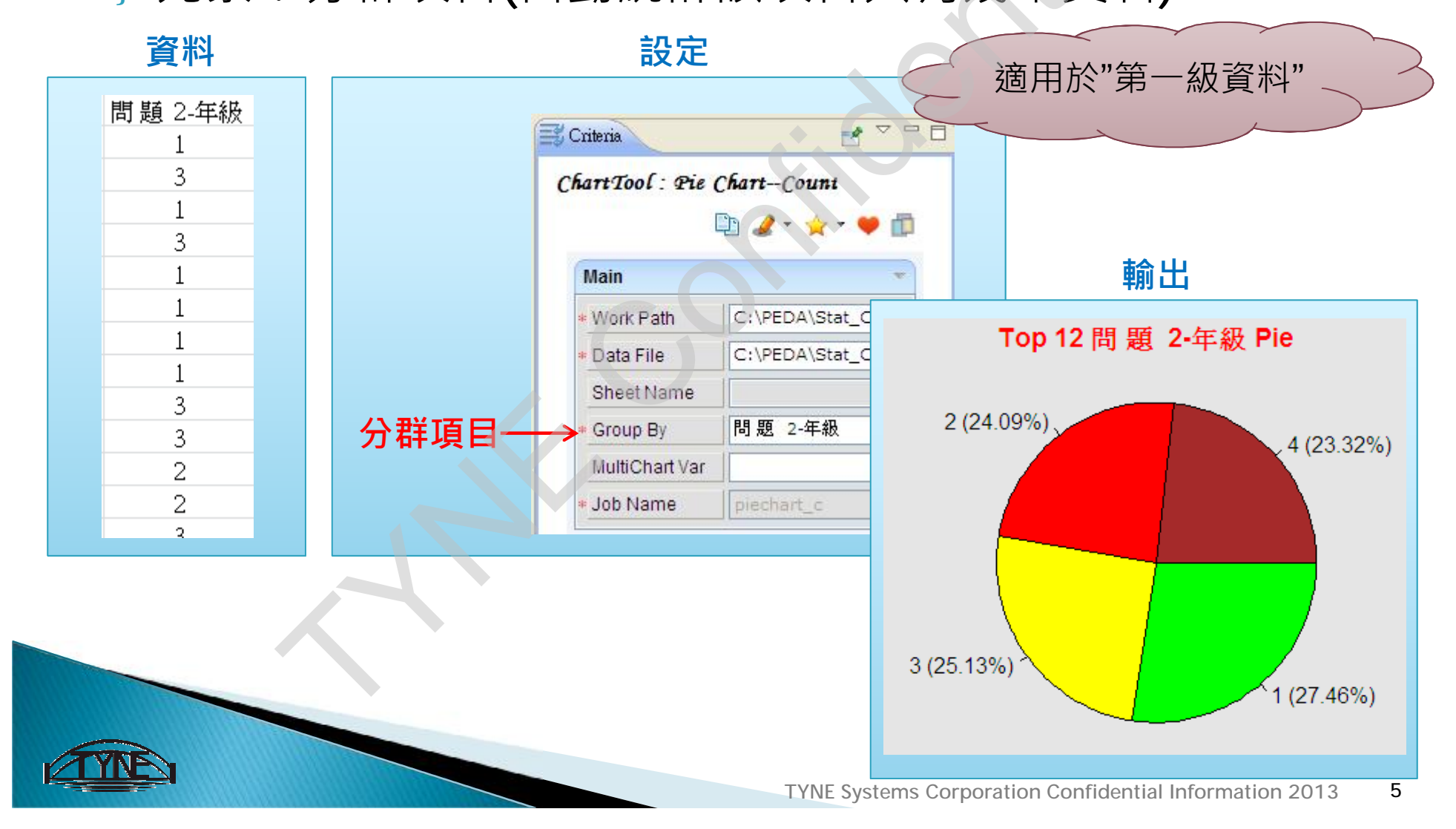

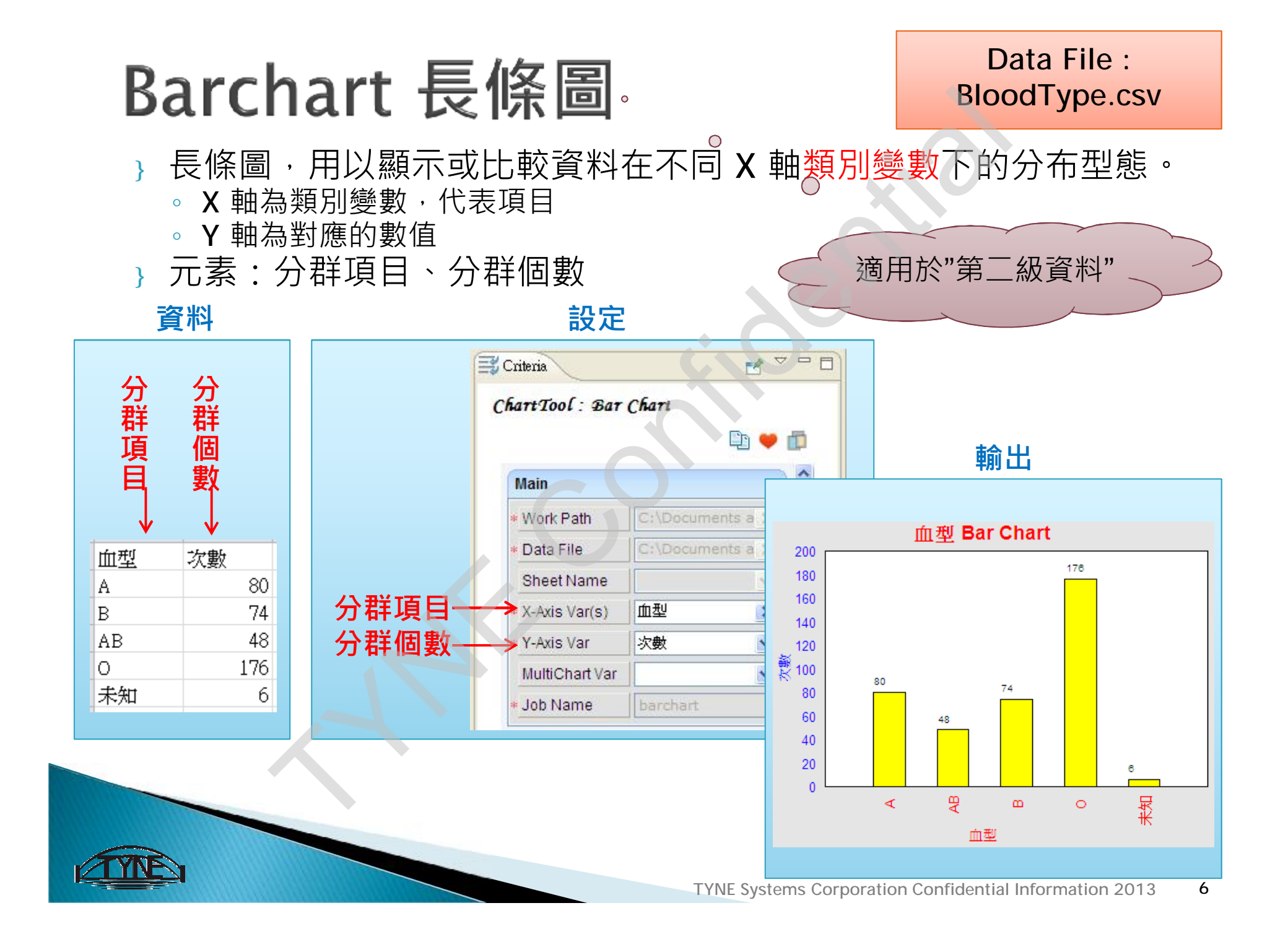

## Barchart--Count 長條圖 Data File : New\_99survey2.csv

- } 長條圖,用以顯示或比較資料在不同 X 軸類別變數下的分布型態。
  - X 軸為類別變數,代表項目
  - Y 軸為對應的數值
- } 元素:分群項目(自動統計該項目共有幾筆資料)

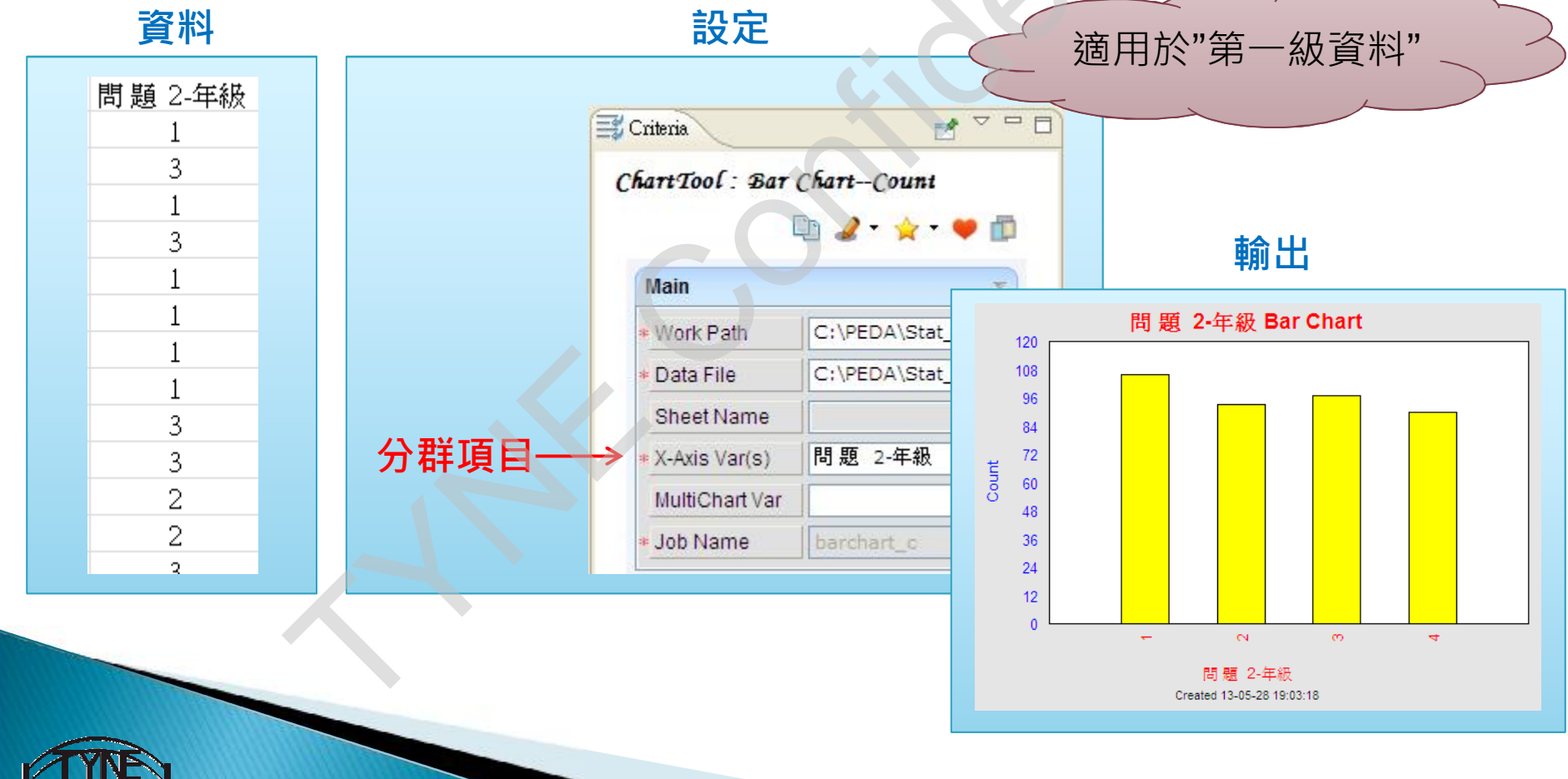

## Pareto 柏拉圖

#### Data File : BloodType.csv

} 柏拉圖,可用以顯示或比較資料數值<u>遞減排序</u>之後在 X 軸類別變數的情況,藉以突顯與檢視較具影響程度的類 別變數種類。

設定

} 元素:分群項目、分群個數

資料

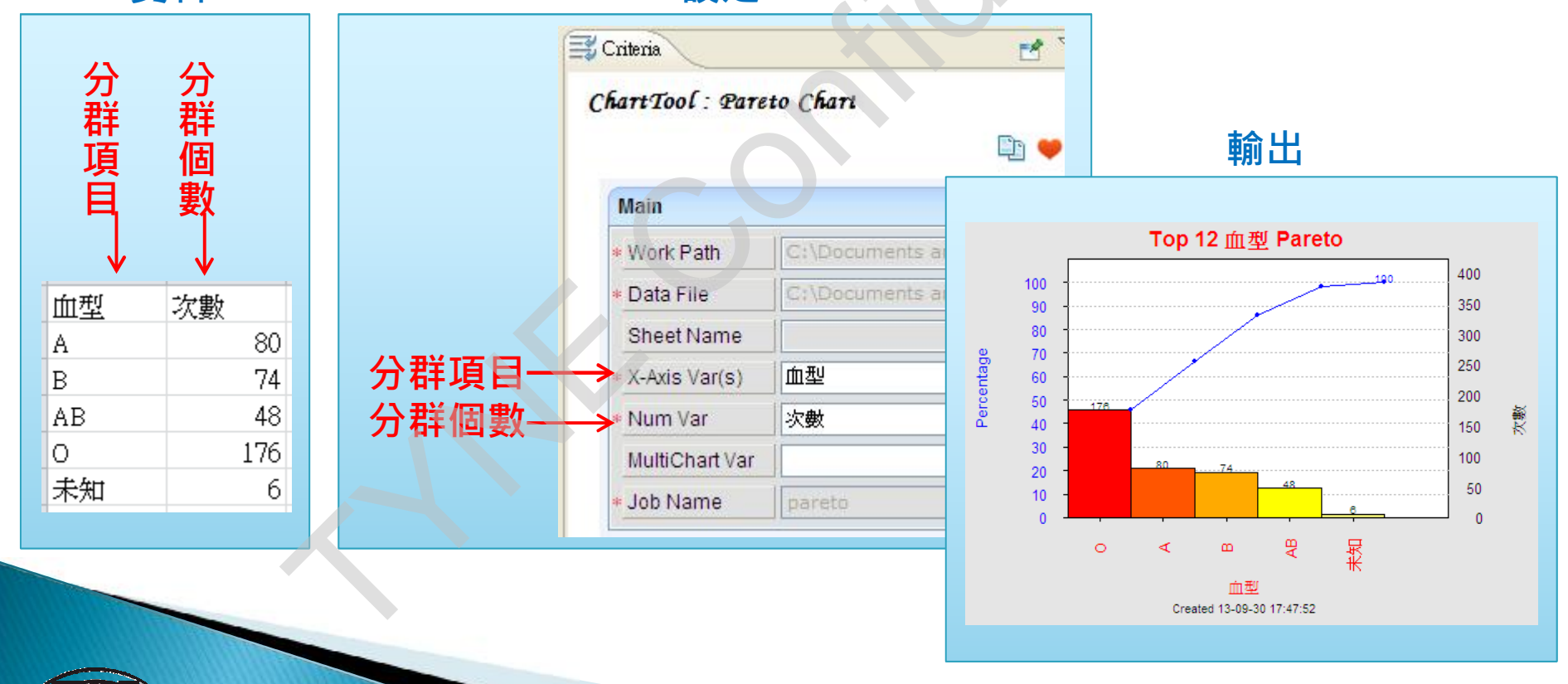

### (補充) Pareto } 柏拉圖,可用以顯示或比較資料數值遞減排序之後 在X軸類別變數的情況,藉以突顯與檢視較具影響 程度的類別變數種類。

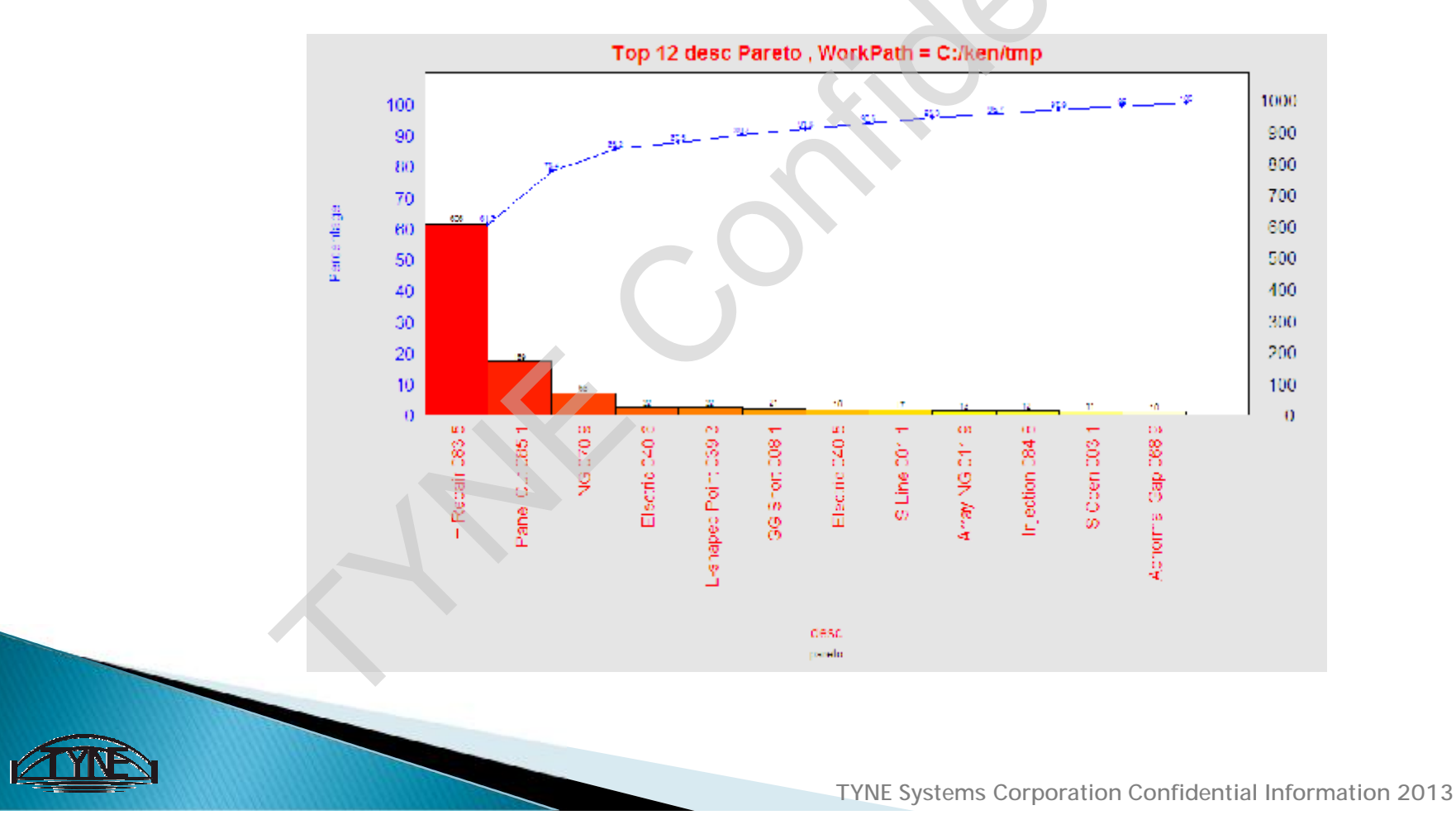

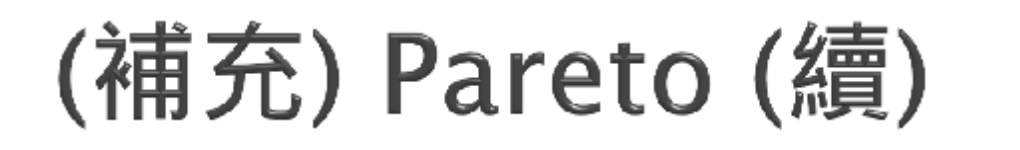

|                | Data                                                                                                    | 繪製累積機举折線                                                                        |
|----------------|----------------------------------------------------------------------------------------------------|---------------------------------------------------------------------------------|
| 各項目之數值<br>遞減排序 | panel(cnt)       desc         606       H Repair 083 5         169       Panel Out 085 1         68       NG 070 9         22       Electric 040 6         22       L-shaped Point 039 3         21       GG Short 008 1         18       Electric 040 5         17       S Line 001 1         13       Array NG 011 9         12       Injection 084 8         11       S Open 003 1         10       Abnormal Gap 068 9 | 計算累積機率值<br>>606/989=61.27%<br>>(606+169)/989=78.36%<br>>(606+169+68)/989=85.24% |
| 總計             | <sup>-</sup> : (606+169++10)=                                                                                                    | =989                                                                            |

. .

A 1 1717

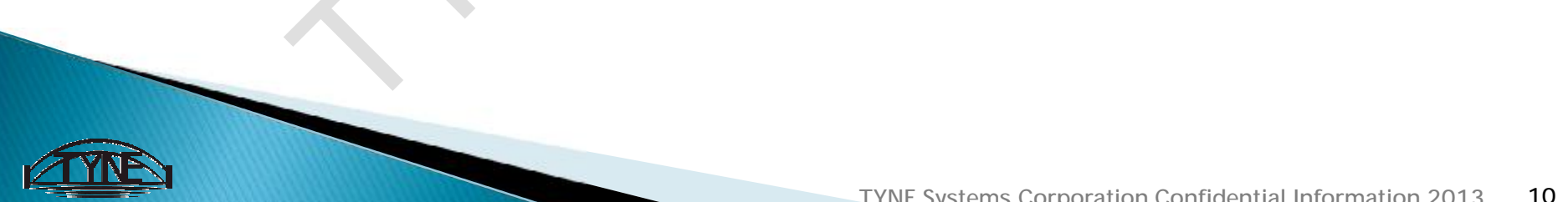

## (補充) Pareto (續)

#### } 找出影響產品品質的少數重要原因è 80/20法則

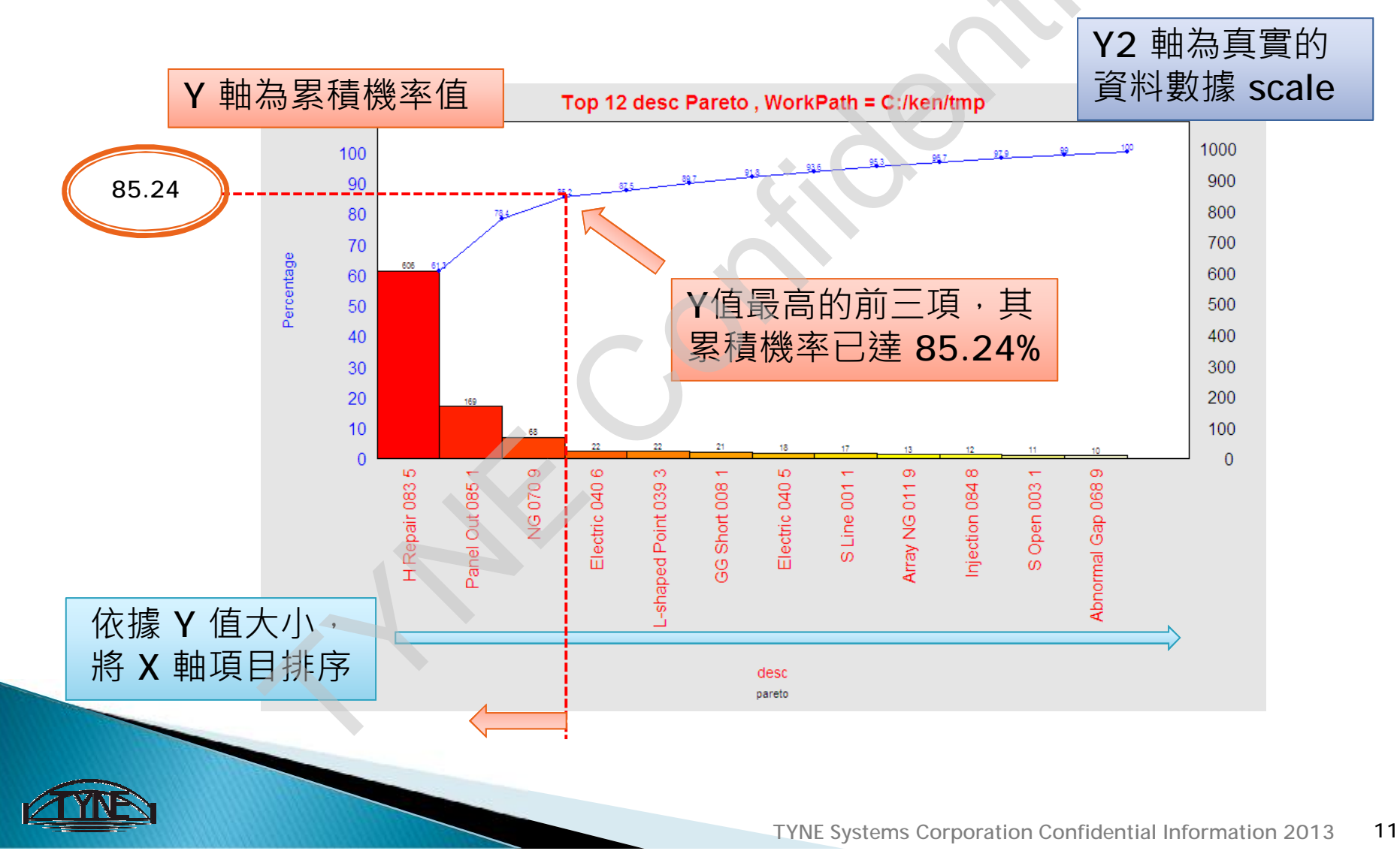

## Histogram 直方圖

#### Data File : StudHeight.csv

直方圖,將連續型資料的數值範圍(X軸)分成相同組 距(寬度)的組,自動計算出該組的計數或百分比,為 該組Y軸之高度,以呈現資料數據的分布情況。 元素:數值欄位

資料

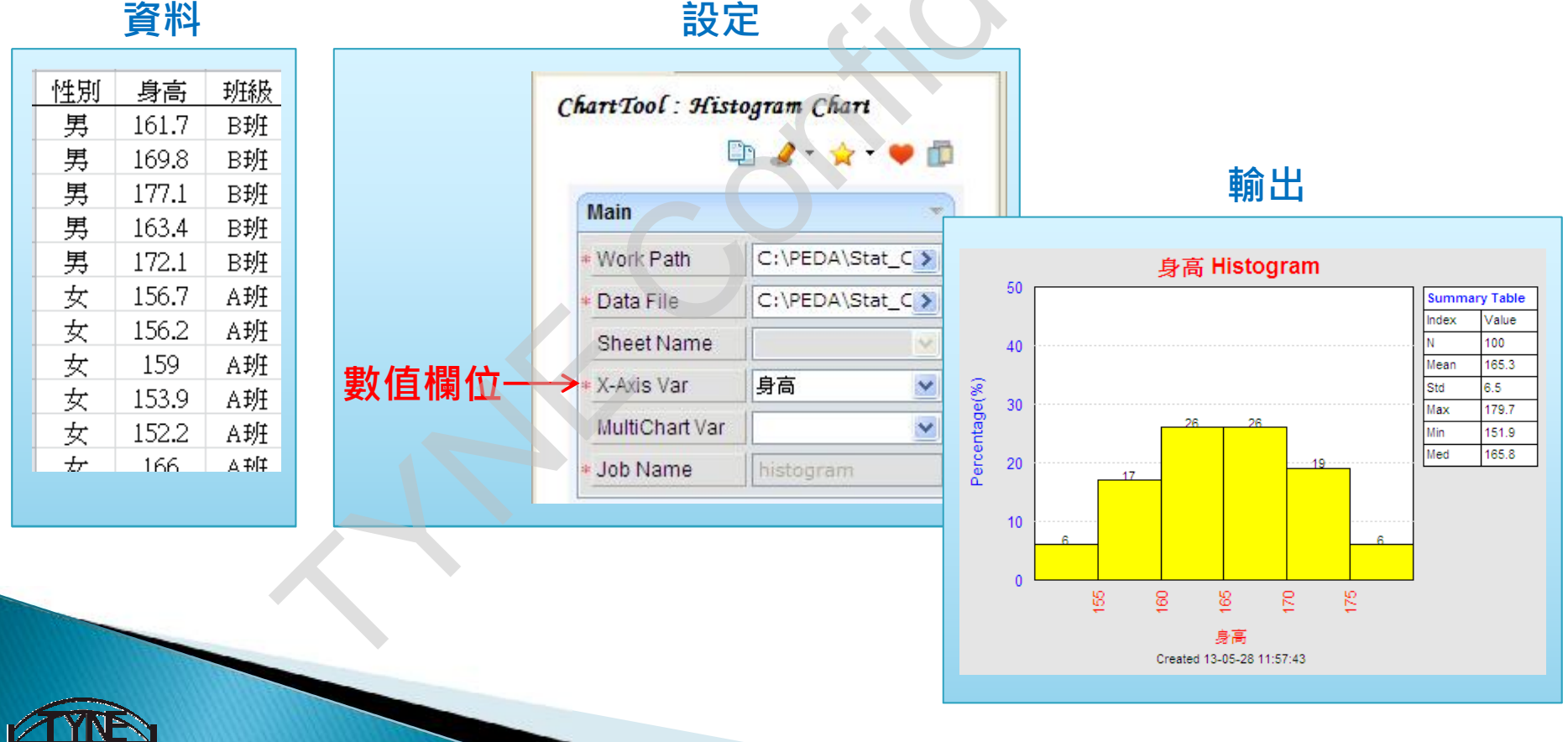

## (補充) Histogram

} 直方圖,將連續型資料的數值範圍(X軸)分成相同組距(寬度)的組,自動計算出該組的計數或百分比,為該組Y軸之高度,以呈現資料數據的分布 情況。

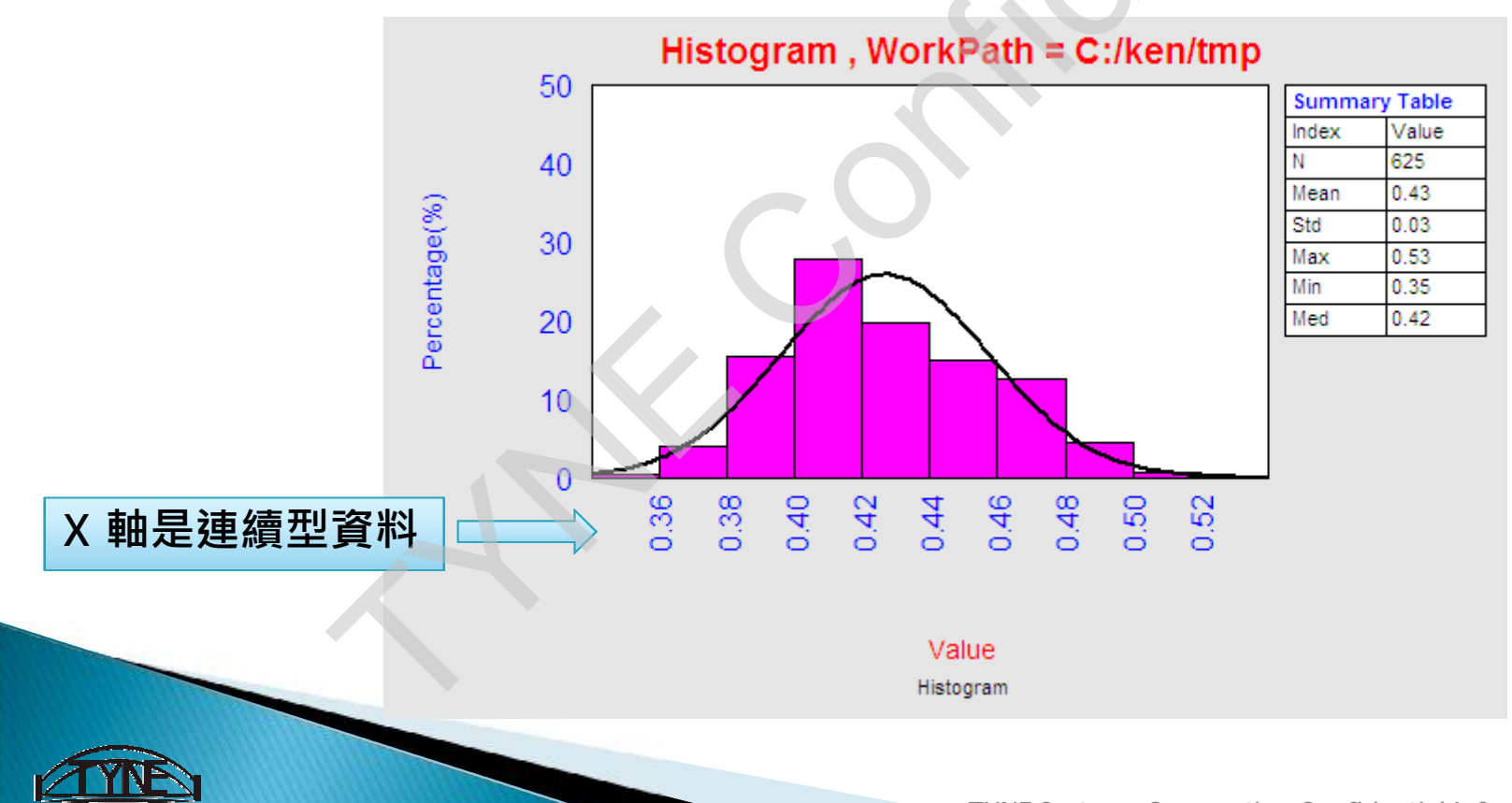

## (補充) Histogram

} 直方圖,將連續型資料的數值範圍(X軸)分成相同組距(寬度)的組,自動計算出該組的計數或百分比,為該組Y軸之高度,以呈現資料數據的分布

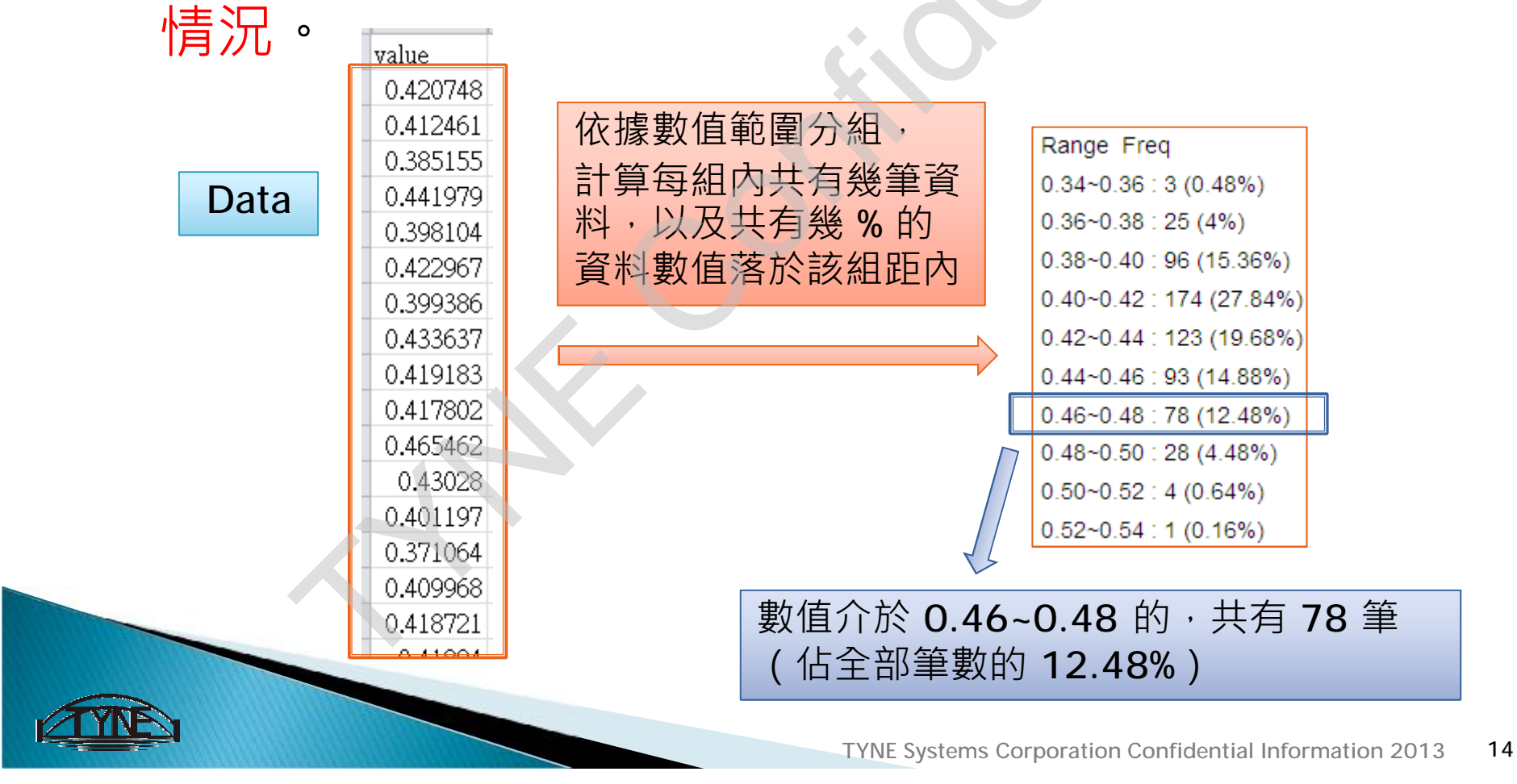

(補充) Histogram

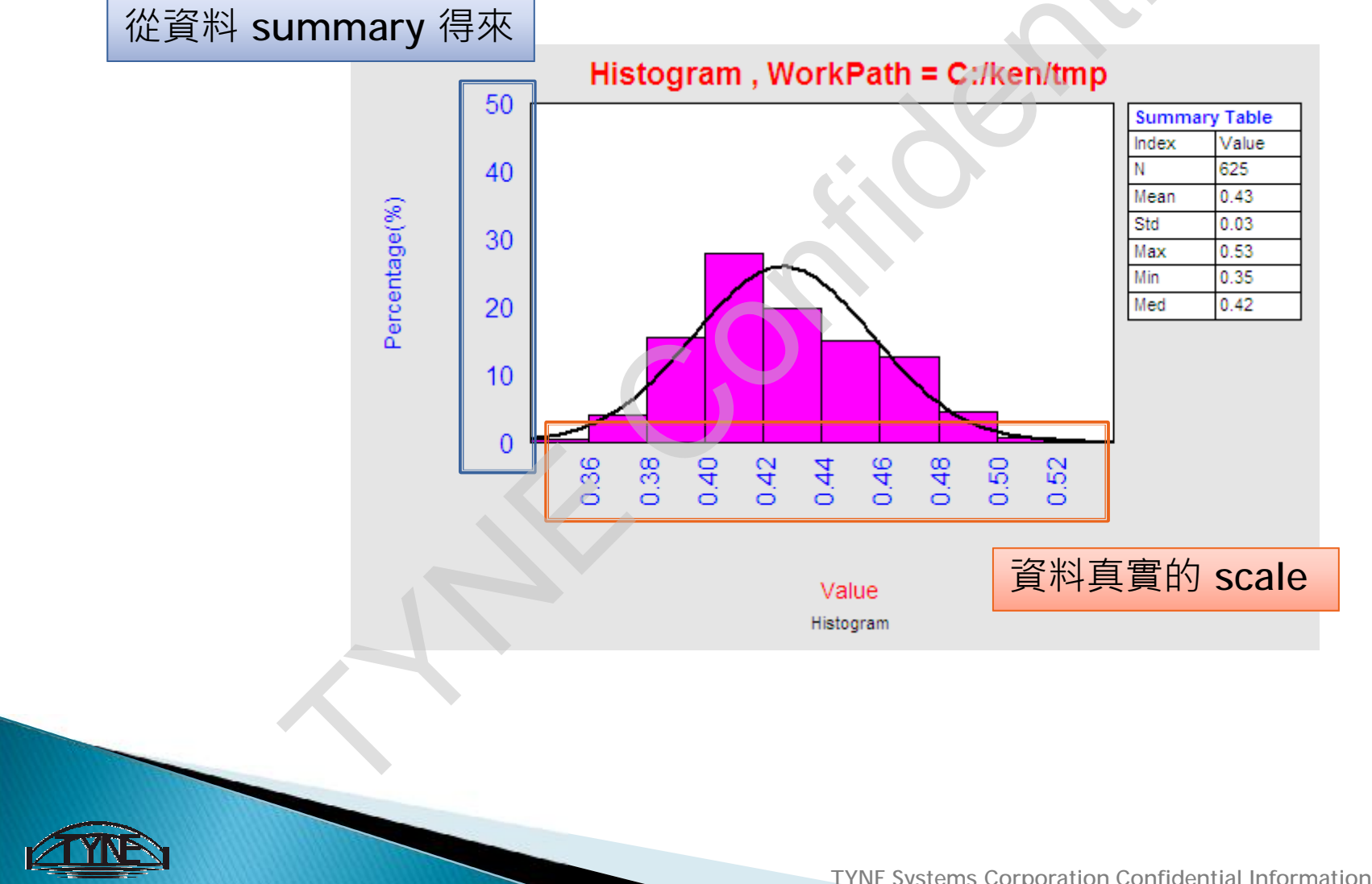

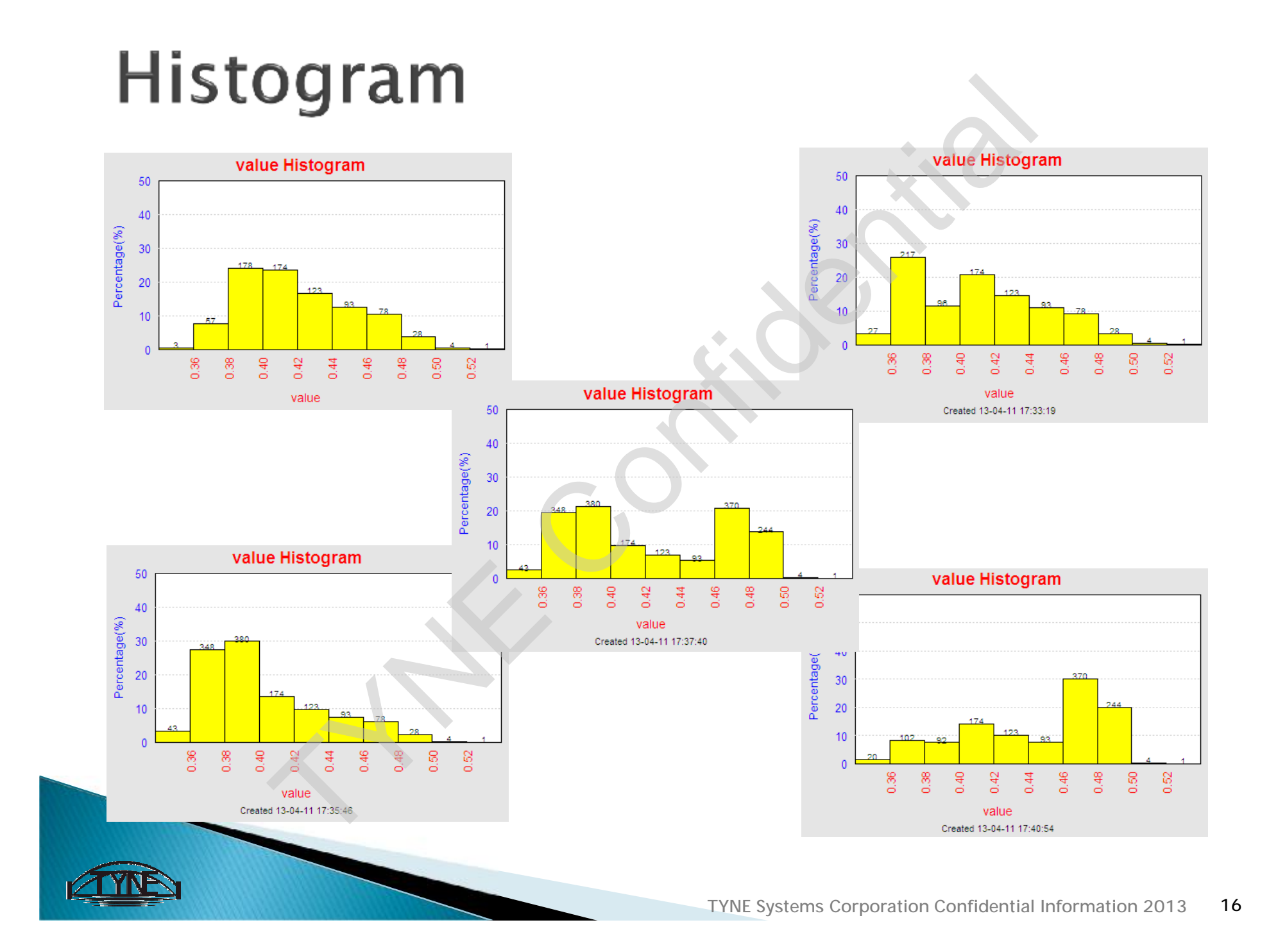

## Scatter 散佈圖

#### Data File : StudHeight.csv

- → 散佈圖 · 用以了解或呈現 X · Y兩參數之間的資料關係 (relationship) •
- 元素:X軸變數、Y軸變數

資料

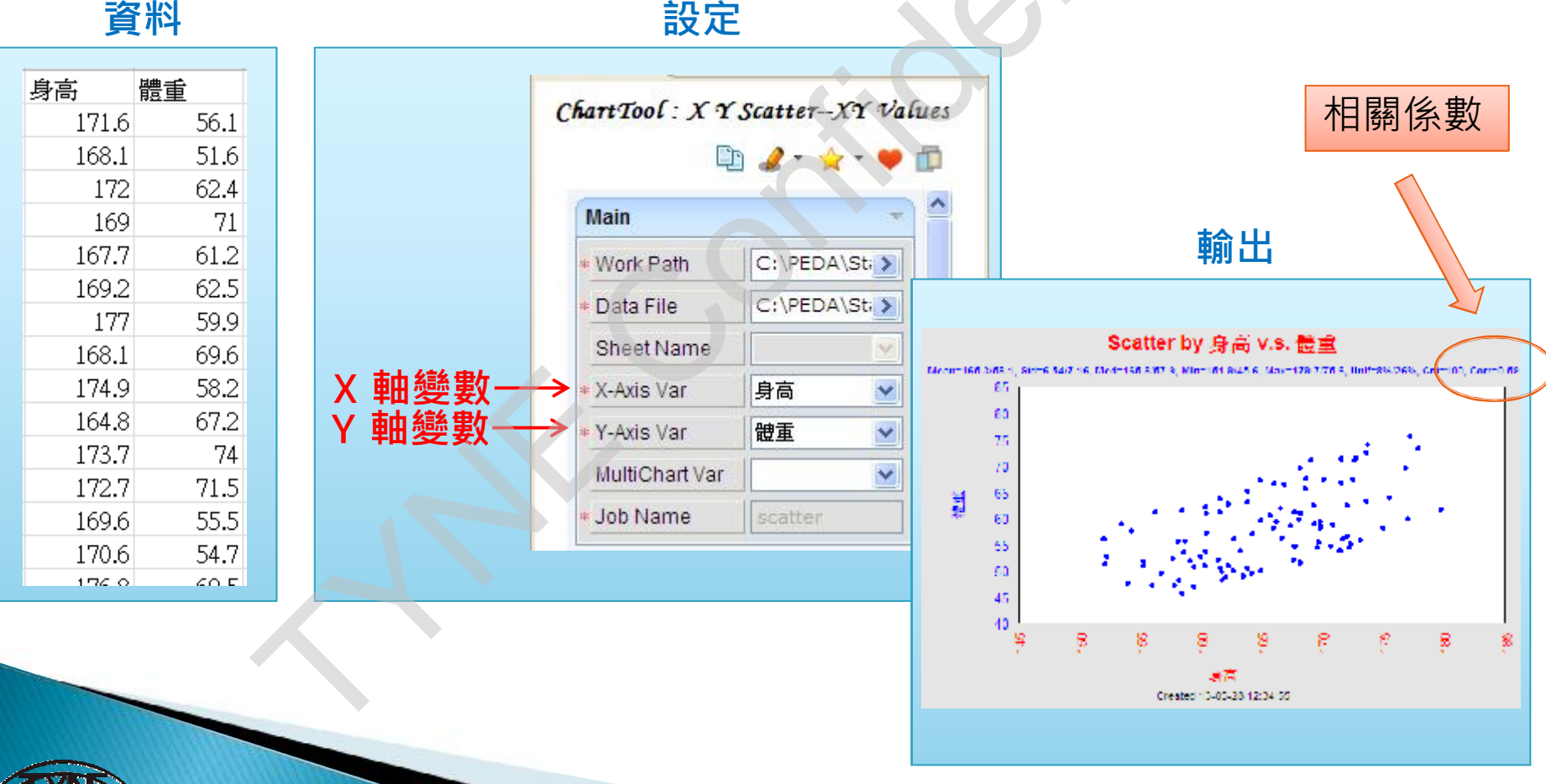

## Scatter 散佈圖

#### X、Y兩參數的相關係數

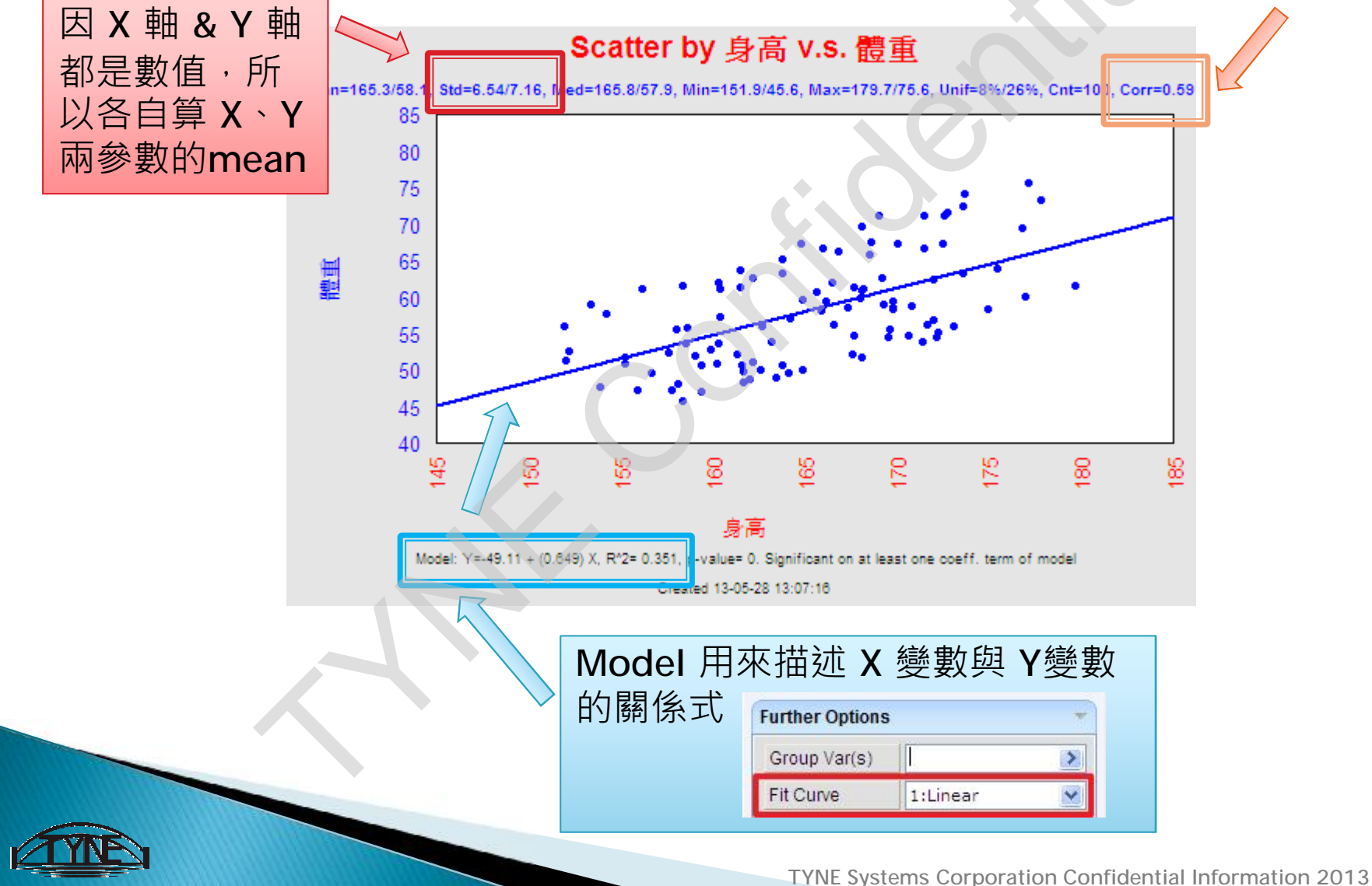

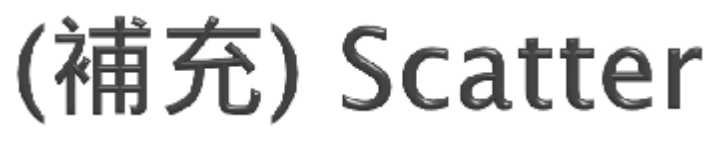

### } 相關係數(Correlation coefficient):

- 兩組資料的線性相關程度,介於-1~1之間
- 相關係數絕對值達小於0.3 時,為低度相關;介於
   0.3~0.7 時,為中度相關;達0.7~0.8 時,為高度相關;
   若達0.8 以上時,為非常高度相關

19

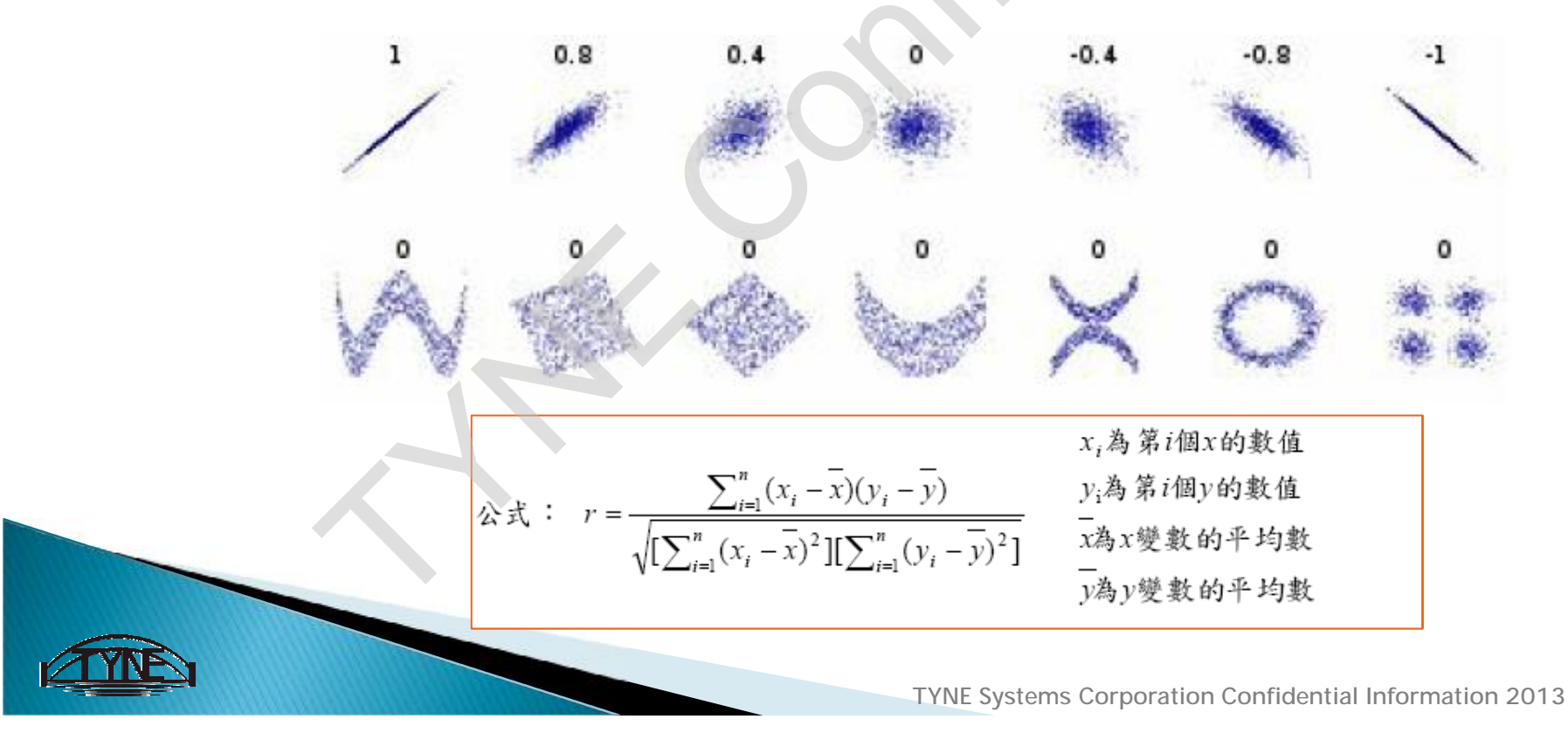

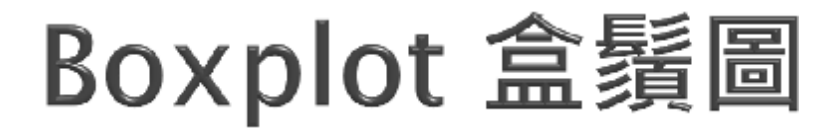

} 盒鬚圖(Box-and-whisker-plot),用箱子的概念呈現 資料的集中及離散程度,可描述數值資料的分布狀況。

元素:分群項目、數值欄位

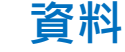

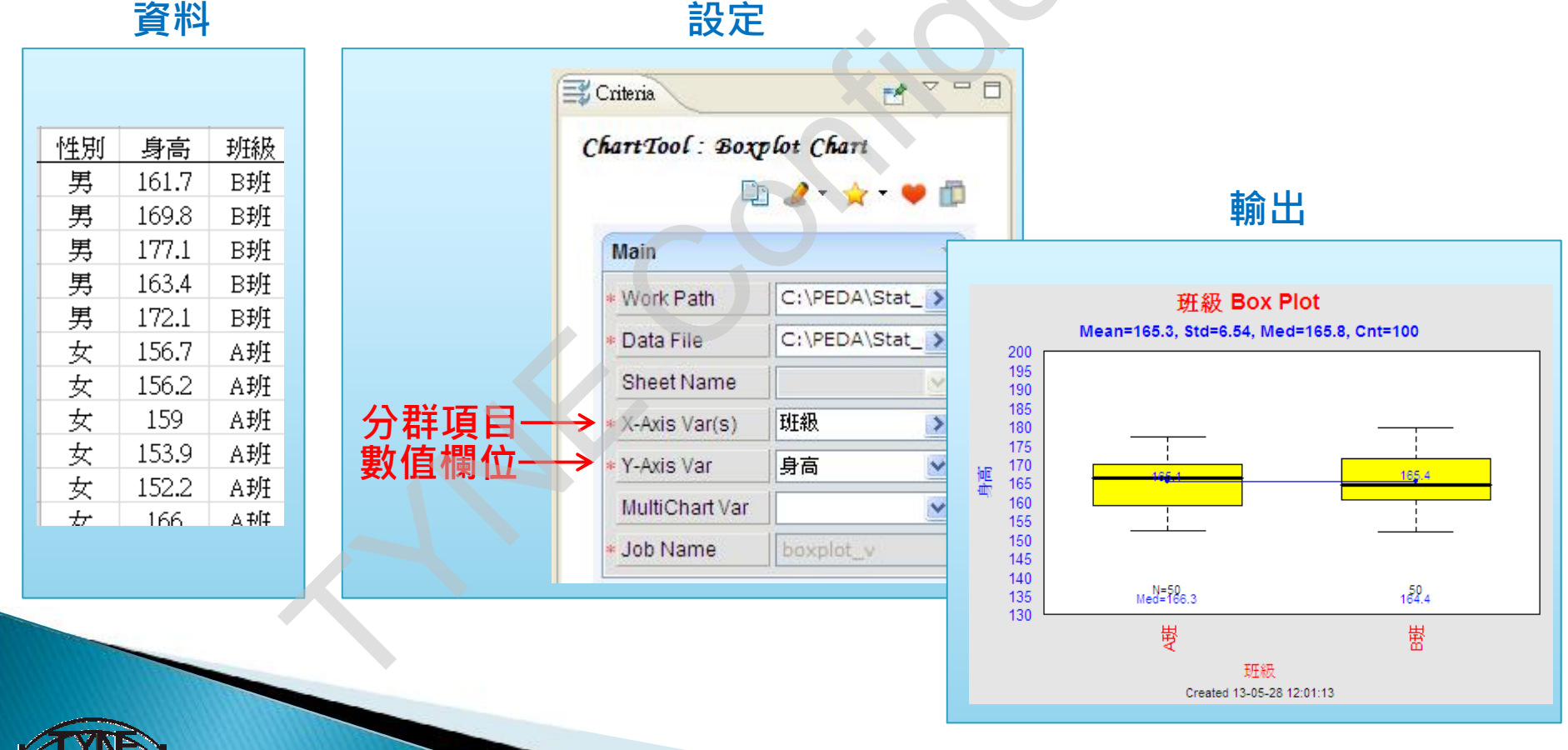

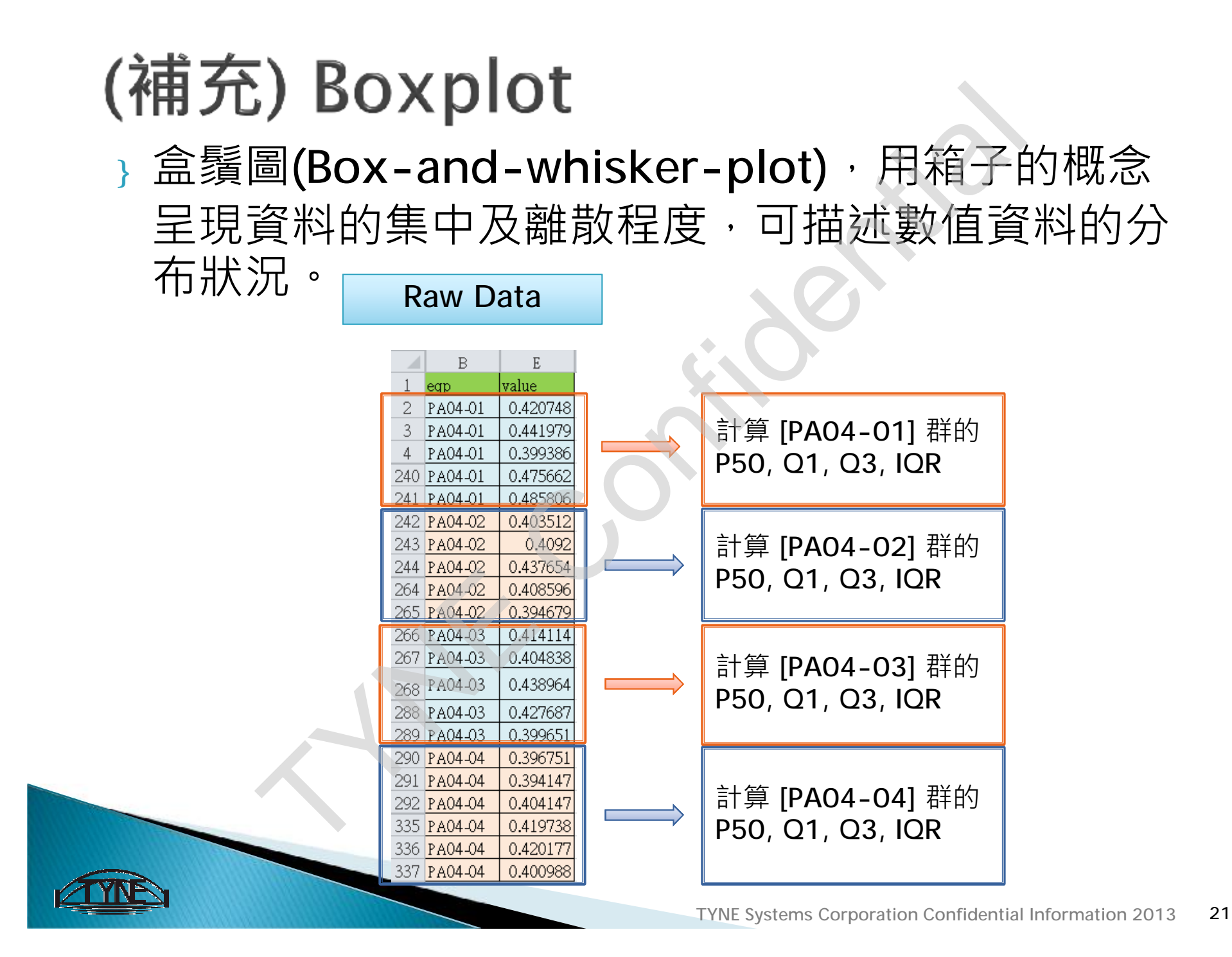

## (補充)敘述統計量

- } Percentile 百分位數
  - 即為所有觀測值所形成之次數分配的詳細分割,把觀測值從小 到大排列之後,我們要找一個數,使得有 x% 觀測值比它小, 而 (100-x)% 比它大。這就是此組觀測值的第x百分位數。
  - P50=中位數 (median)
  - P25=Q1,第一四分位數(first quartile)
  - P75=Q3,第三四分位數(third quartile)

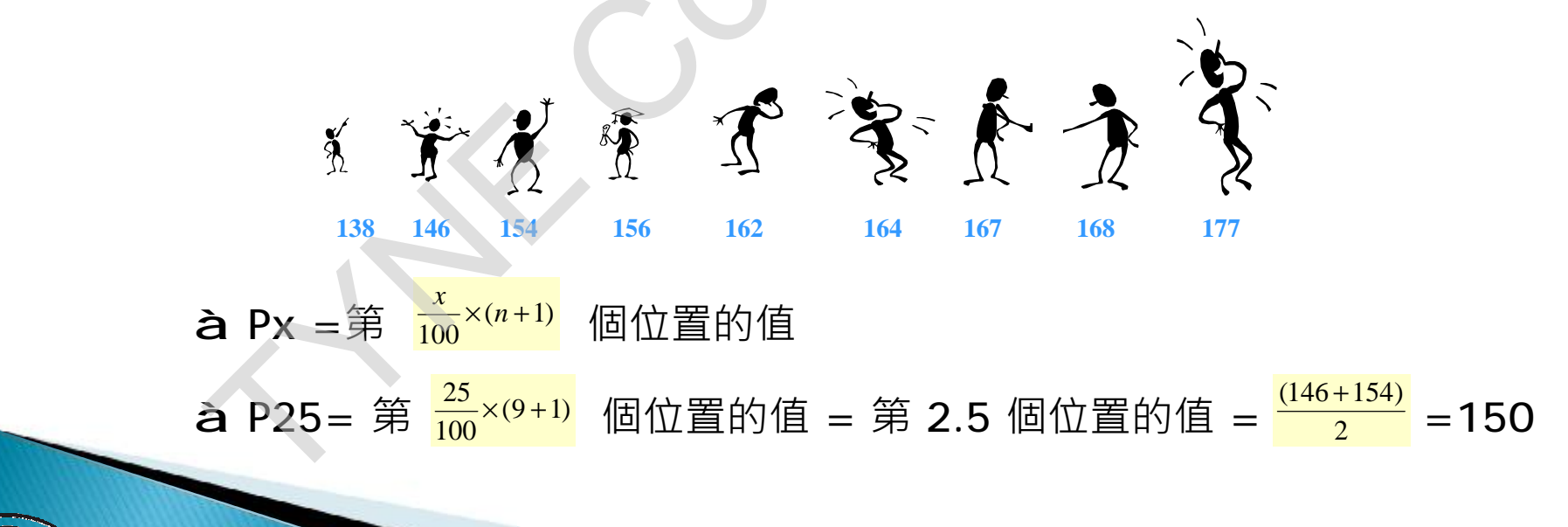

## (補充)敘述統計量

- } IQR 四分位距 (Inner Quartile Range)
  - > 為樣本的第75百分位數(Q3)與第25百分位數(Q1)的差→
     意即 P75-P25 = Q3-Q1。
  - 可顯示或衡量樣本中間百分之五十的資料範圍、變動幅度 或分散狀況。

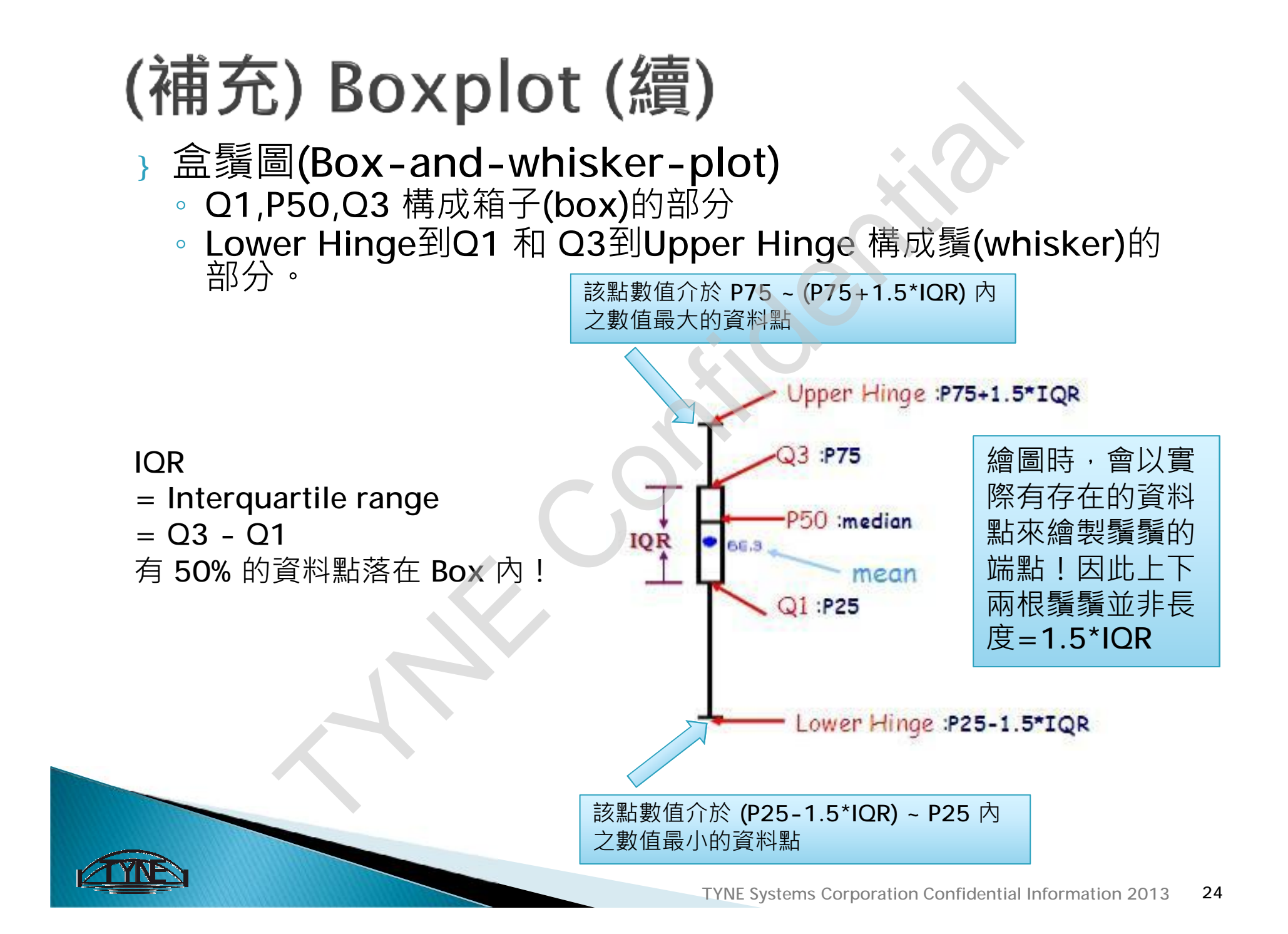

## (補充) Boxplot

### } Outlier 離群值

大於 Upper Hinge 或小於 Lower Hinge 的點(大於 1.5\*
 IQR 以外的),稱之為 Outlier

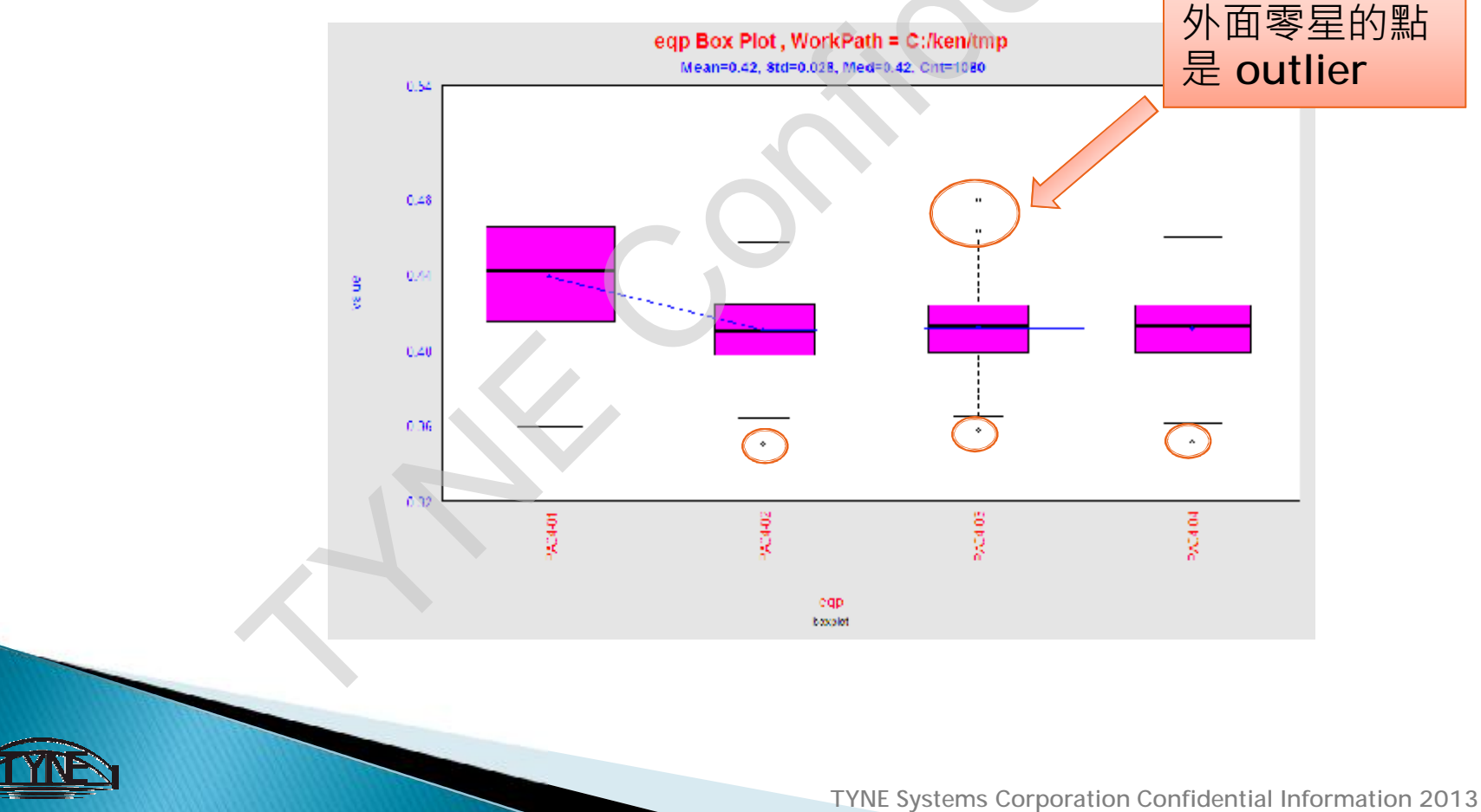

25

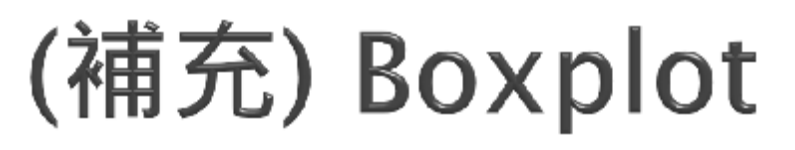

### }[練習-Boxplot]

- 哪個機台的變異程度較大?
- 。哪個機台的 median 較大?

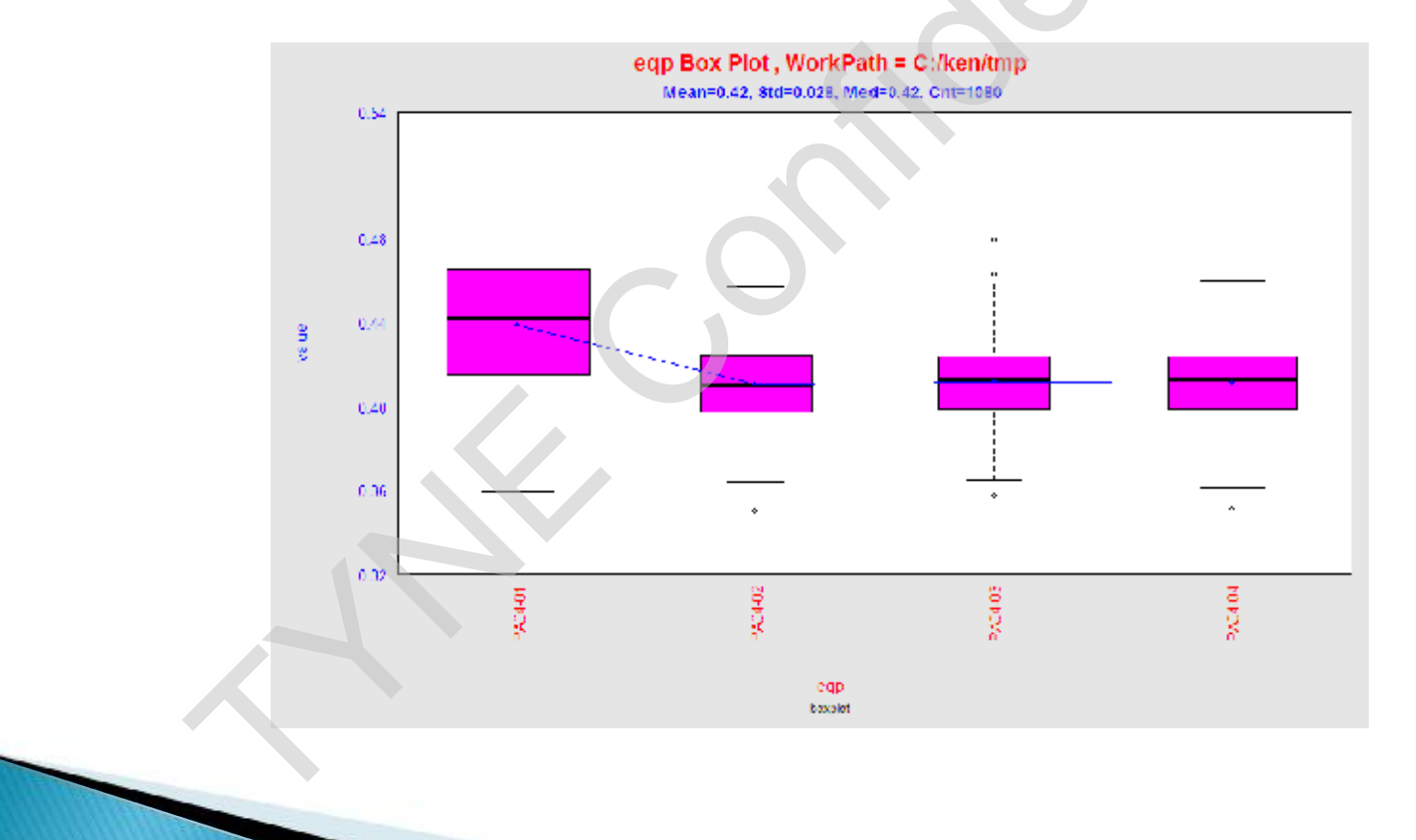

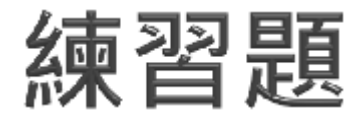

8. 調查本校40位同學每日的上網時間 (小時), 資料如下。 繪製 直方圖

| 0.9 | 1.0 | 1.0 | 1.0 | 1.0 | 1.1 | 1.2 | 1.2 | 1.3 | 1.4 |
|-----|-----|-----|-----|-----|-----|-----|-----|-----|-----|
| 1.4 | 1.4 | 1.4 | 1.4 | 1.5 | 1.5 | 1.6 | 1.8 | 1.8 | 1.8 |
| 1.9 | 2.0 | 2.0 | 2.0 | 2.0 | 2.0 | 2.1 | 2.1 | 2.3 | 2.4 |
| 2.5 | 2.6 | 2.6 | 2.7 | 2.7 | 2.7 | 2.8 | 3.1 | 3.3 | 3.4 |

9. 下表係本校某問卷調查各學院學院和各年級的受訪人數。

| 學院 | 人數  | 年級 | 人數  |
|----|-----|----|-----|
| 管理 | 112 |    | 100 |
| I  | 87  |    | 98  |
| 商  | 86  | Ξ  | 108 |
| 電資 | 99  | 四  | 78  |
| 合計 | 384 | 合計 | 384 |

(a) 請繪製各學院受訪學生人數的長條圖與圓形圖。

(b) 請繪製各年級受訪學生人數的長條圖與圓形圖。

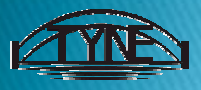

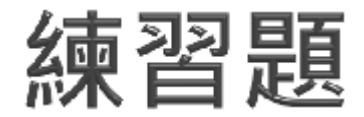

例 3.43.

下表示8對父子的身高資料,請計算他們的相關係數。

表 3.4: 8位父親與他們的小孩身高

| 編號 | 父親身高 (X) | 小孩身高 (Y) |
|----|----------|----------|
| 1  | 163.9    | 161.3    |
| 2  | 174.4    | 175.6    |
| 3  | 171.4    | 169.9    |
| 4  | 169.7    | 171.7    |
| 5  | 174.7    | 174.2    |
| 6  | 179.0    | 185.3    |
| 7  | 170.2    | 168.1    |
| 8  | 176.6    | 171.5    |

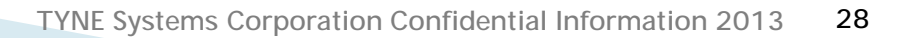

# "DataSet" Menu 資料整理選單

## 資料整理函式

- } "DataSet" Menu
  - Distinct Columns: 異值篩選 (欄位內容值取唯一)
  - Filter:資料篩選
  - Merge:兩檔案合併
  - Substitute Data: 資料替換
  - Add New Column
    - Grouping: 資料分群
    - Expression:公式計算
    - Paste: 欄位合併
  - Order By:排序

  - Transform
    - Horizon2Vertical:橫擺資料轉直擺資料
    - Vertical2Horizon:直擺資料轉橫擺資料

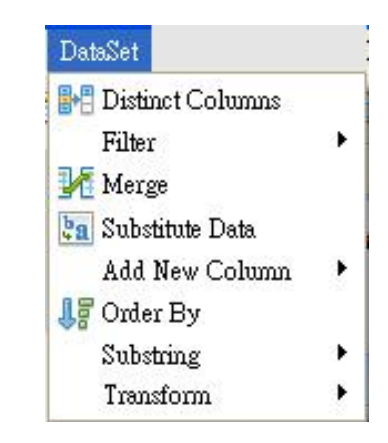

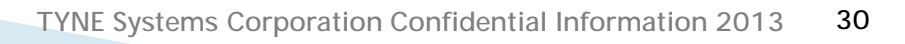

## Horizon2Vertical

#### 橫擺資料轉直擺資料

#### 資料 設定 DataSet : Vertical2Horizon 欲轉成之 抱怨項目 一月 二月 三月 四月 少放香料 20 5 7 5 欄位名稱 少放贈品 30 2 10 Main 11 包裝不良 12 15 3 14 Work Path C:\Documer 地址錯誤 3 2 1 4 Data File 冷掉了 10 15 8 7 欲轉橫擺之 其他 3 5 3 2 Sheet Name 內容值 訂單錯誤 2 5 7 3 Param Column 月份 v 烤焦 40 5 20 20 Value Column 次數 數量錯誤 5 20 2 v 4 遲到 15 5 30 3 抱怨項目 Group by > 資料列之ID Job Name

Data File : FoodCust\_Month(V).csv

| 志  | щ |
|----|---|
| 判別 | Щ |

| 1<br>2<br>3 | <mark>抱怨項目</mark><br>冷掉了<br>遅到 | 日份 | 次數<br>10 |
|-------------|--------------------------------|----|----------|
| 1 2 3       | 冷掉了<br>遅到                      | 一月 | 10       |
| 2 3         | 遅到                             |    | 10       |
| 3           |                                | 一月 | 15       |
|             | 數量錯誤                           | 一月 | 5        |
| 4           | 少放香料                           | 一月 | 20       |
| 5           | 烤焦                             | 一月 | 40       |
| 6           | 地址錯誤                           | 一月 | 3        |
| 7           | 包裝不良                           | 一月 | 12       |
| 8           | 訂單錯誤                           | 一月 | 2        |
| 9           | 少放贈品                           | 一月 | 30       |
| 10          | 其他                             | 一月 | 3        |
| 11          | 冷掉了                            | 二月 | 15       |
| 12          | 遅到                             | 二月 | 30       |
| 13          | 數量錯誤                           | 二月 | 20       |
| 14          | 少放香料                           | 二月 | 5        |
| 15          | 烤焦                             | 二月 | 5        |
| 16          | 地址錯誤                           | 二月 | 2        |
| 17          | 包裝不良                           | 二月 | 15       |
| 18          | 訂單錯誤                           | 二月 | 5        |
| 19          | 少放贈品                           | 二月 | 2        |

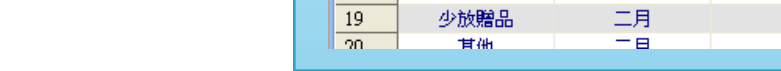

# "Statistics" Menu 統計功能選單

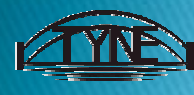

## Statistic 統計量報表

**資料** 

#### Statisticsè Generic Reportè Statistic

設定

|        | 2211          |                           |      |                     |                        |              |         |                    |                                                                                                    |        |
|--------|---------------|---------------------------|------|---------------------|------------------------|--------------|---------|--------------------|----------------------------------------------------------------------------------------------------|--------|
| يت بني | 14            | +.[+.6]H                  |      |                     | E Criteria             |              | B V B   | N (Cou             | <b>nt)</b> : 樣本                                                                                                    | 數      |
| 身高     | 體重            | <u> 班級</u>                |      |                     | Statistics : Statistic |              |         | Mean:樣本平均數         |                                                                                                    |        |
| 108.1  | . 60.         | 9A⊅/±<br>⊃∧≢/t            |      |                     | 🗈 🥒 • 🔶 • 🖷 🗇          |              |         | P50 (Median) · 山位數 |                                                                                                    |        |
| 1/5.0  | $\sim$ $\sim$ | ∠ R₽) <u>1</u><br>⊂ ∧ t√t |      |                     |                        |              |         |                    |                                                                                                    |        |
| 102.2  |               | 0A⊅/ <u>t</u><br>0 D≭/⊄   |      |                     | Main                   |              |         | P25 (Q1):第一四分位数    |                                                                                                    |        |
| 171.5  | ) 71.<br>\    | Z B⊅h<br>⊑ rat/t          |      |                     | + Work Path            | C:\PEDA\S    | tat_C   | P75 (Q3) :第三四分位數   |                                                                                                    |        |
| 172.2  | 2 D           | ⊃B⊅/±                     |      |                     | * Data File            | C:\PEDA\S    | Stat C  | 、<br>Std・槎         | ,<br>木 <b>栖</b> 淮羊                                                                                                    | Ξ      |
| 171.5  | ) 66.         | 7 B\$)±                   |      |                     | Obsethion              |              |         |                    |                                                                                                    | -      |
| 171.4  | 53.           | 8 B⊅ <u>F</u>             | 里有人  | 古絲動                 | Sneet Nan              | ie           |         | Range              | :全距                                                                                                    |        |
| 169.5  | 5 54.         | 5 B班                      | 安次   | 且変数-                | Variable(s)            | ) 身高,體重      | >       | IOR: 团             | 9分位距(                                                                                                    | 03-01) |
| 163.8  | 3 63.         | 1 B班                      | 分積   | <b>詳變數</b> −        | Group by               | 班級           | >       |                    | [7][二][2]<br>(王)[2][2]<br>(王)[2][2]<br>(王)[2][2]<br>(王)[2]<br>(王)[[2]<br>(王)[2]<br>(王)[[2]<br>(王)[[2]<br>(王)[[2]<br>(王)[[2]<br>(王)[[2]<br>([2])([2])([2])([2])([2])([2])([2])([2]) |        |
| 179.7  | 7 61.         | 6 B班                      |      | 統計量-                | Stat Index(            | s) N,Mean,P5 | 0,Std እ | して、変               | 天际数                                                                                                    |        |
| 173.1  | . 55.         | 9 B班                      | //// | ₽₽₽<br>₽₽₽₽₽₽₽₽₽₽₽₽ | Round                  |              |         | Skewne             | ess:動丟                                                                                                    | [偏態係數  |
| 172 9  | 5 67          | 2 ₽⊅lÍ                    | 1/3  | 钗111. <b>安</b> X    | ich Nome               |              |         |                    |                                                                                                    |        |
|        |               |                           |      |                     | JOD Mallie             | summary      |         |                    |                                                                                                    |        |
|        |               |                           |      |                     |                        |              |         |                    |                                                                                                    | 輸出     |
|        |               |                           |      |                     |                        |              |         |                    |                                                                                                    |        |
|        |               |                           |      |                     | Response               | 班級           | N       | Mean               | P50                                                                                                    | Std    |
|        |               |                           |      | 1                   | 身高                     | A班           | 50      | 165.1              | 166.3                                                                                                    | 6.6    |
|        |               |                           |      | 2                   | 身高                     | B班           | 50      | 165.4              | 164.4                                                                                                    | 6.53   |
|        |               | Con Con                   |      | 3                   | 世里                     | A班<br>DHI    | 50      | 58                 | 58                                                                                                    | 6.8    |
|        |               |                           |      | 4                   | 一世里                    | 日以上          | 50      | 58                 | 00                                                                                                    | 0.1    |

TYNE Systems Corporation Confidential Information 2013 33

# "WorkMap" 智慧流程設計

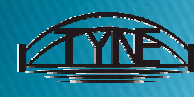

## PEDA - WorkMap (簡介)

### } 分析流程模版化

- 能一次進行多項資料處理、繪製多張不同的分析 圖表或是使用相同的來源資料得到多種的分析結 果
- 將一道道繁複的分析程序建立成模版
- 便於執行日常重複性工作
- 模版仍可做局部修正、重置或多工使用
- 期待分析方法經過多次修正後,可形成決策模式。
- 方便公司內部人員相互交流,多方驗證
- 將分析流程傳承給新進工程師,達到經驗傳承與
   知識累積的目的

Stack D.

## PEDA - WorkMap (名詞)

- } Model
  - 我們稱單一個分析步驟為 "Model"
  - 可想像為之前教的 Function, 譬如 Boxplot, Scatter, Histogram, …
- Model Group
  - ◎ 為 Model 的分類
  - 可想像為之前教的 Menu, 譬如 DataSet, ChartTool, QC, Statistics, …

| )           | <ul> <li>➢ SelectMode</li> <li>◇ ArrowConnect</li> <li>P Begin</li> <li>DataFile</li> <li>♦ End</li> </ul> |  |  |  |
|-------------|----------------------------------------------------------------------------------------------------|--|--|--|
| X           | 😕 DBQuery                                                                                                  |  |  |  |
|             | 🔁 DataSet                                                                                                  |  |  |  |
| ter,        | 😕 ChartTool 🛛 👳                                                                                            |  |  |  |
| Model       | In Bar Chart                                                                                               |  |  |  |
| Model Group | Stack Bar Chart<br>Def Boxplot Chart<br>Def Boxplot Chart<br>with Statistic<br>Trend Chart                 |  |  |  |
| ool, QC,    |                                                                                                    |  |  |  |
|             | <mark>⊘⇒</mark> QC                                                                                         |  |  |  |
|             | 😕 Statistics                                                                                               |  |  |  |
|             | 🔁 lf-Elæ                                                                                                   |  |  |  |

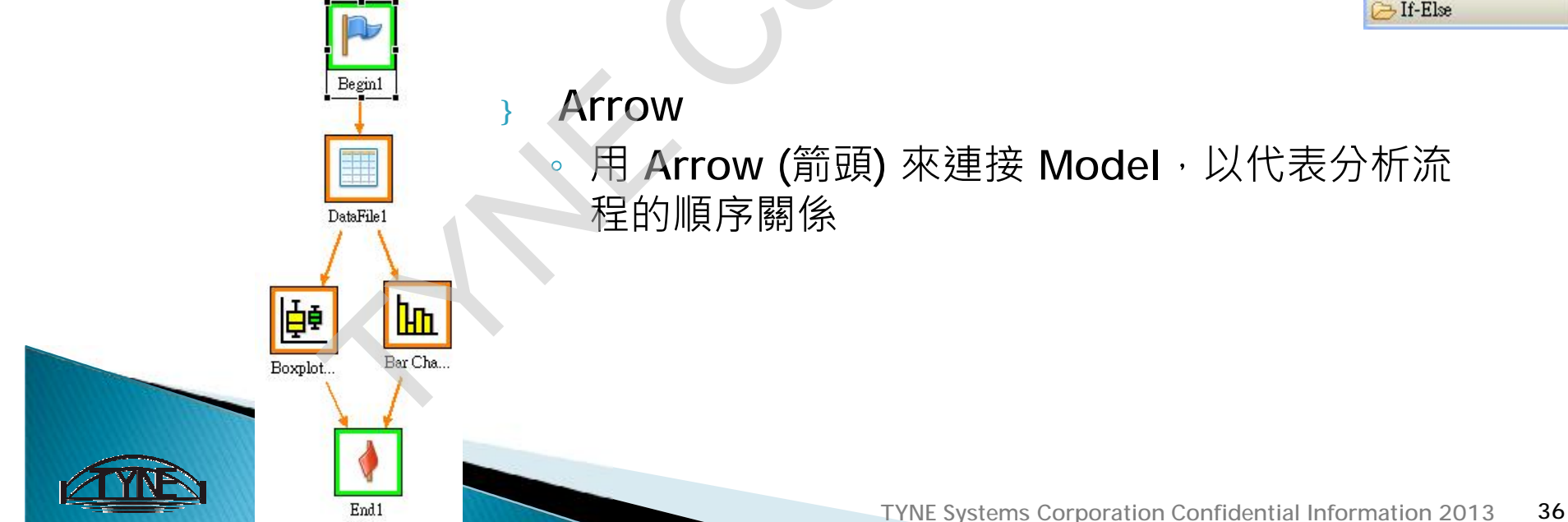

## PEDA - WorkMap (步驟)

} 步驟1. 起始 Model: 'Begin' model (分析流程的開頭)

Step5

- } 步驟2. 次要 Model: 資料來源檔 (DataFile or DataSQL Model)
- } 步驟3. 建立欲分析步驟的 Model(如資料篩選 Filter,畫柏拉圖 Pareto,做檢定 One-Sample T-Test,...),及建立 Model 間連線 關係
- ,步驟4. 結尾 Model: 'ProjectEnd' model
- } 步驟5. 設定 Model 各自的 Criteria
- ▶ 步驟6. 執行 : Run Task
- } 步驟7. 觀看結果: View Result

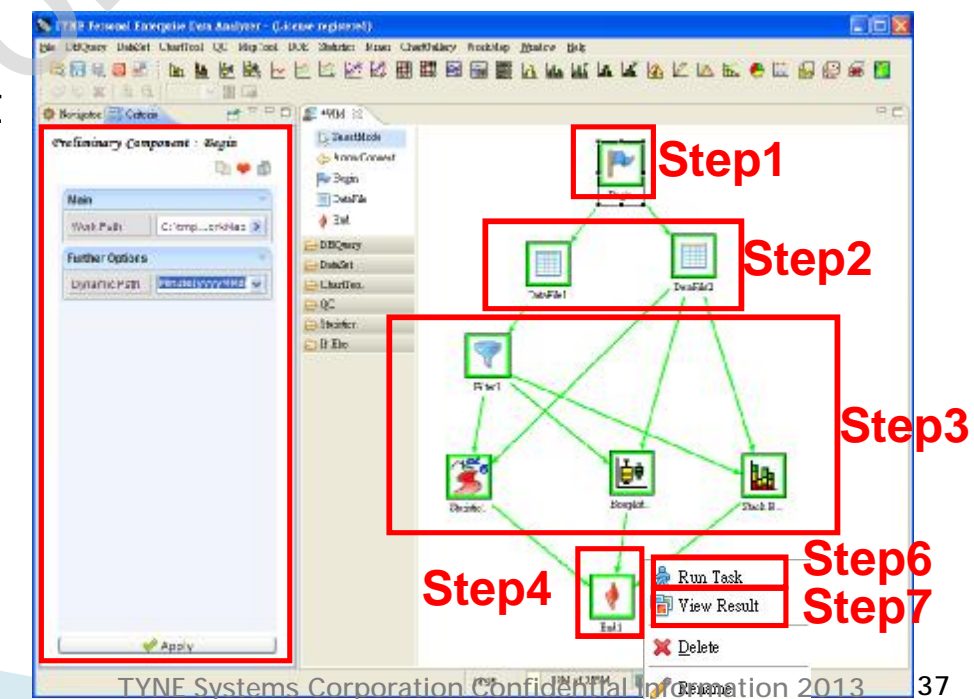

## PEDA - WorkMap (顏色)

- } Model 的顏色代表 Criteria 設定狀況
  - 橘色: Criteria 尚未設定完成
  - · 綠色: Criteria 已設定完成
  - 紅色: Criteria 設定有錯誤
- } Arrow 的顏色代表分析執行狀況
  - 橘色:尚未執行
  - 綠色:執行完成
  - 紅色:執行有錯誤

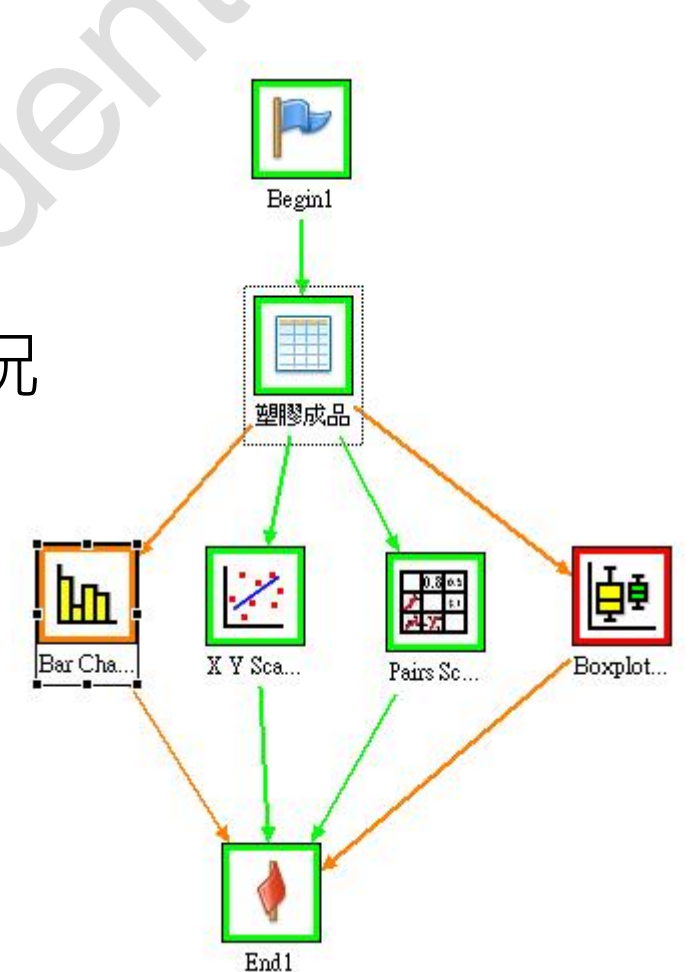

## PEDA – WorkMap Model

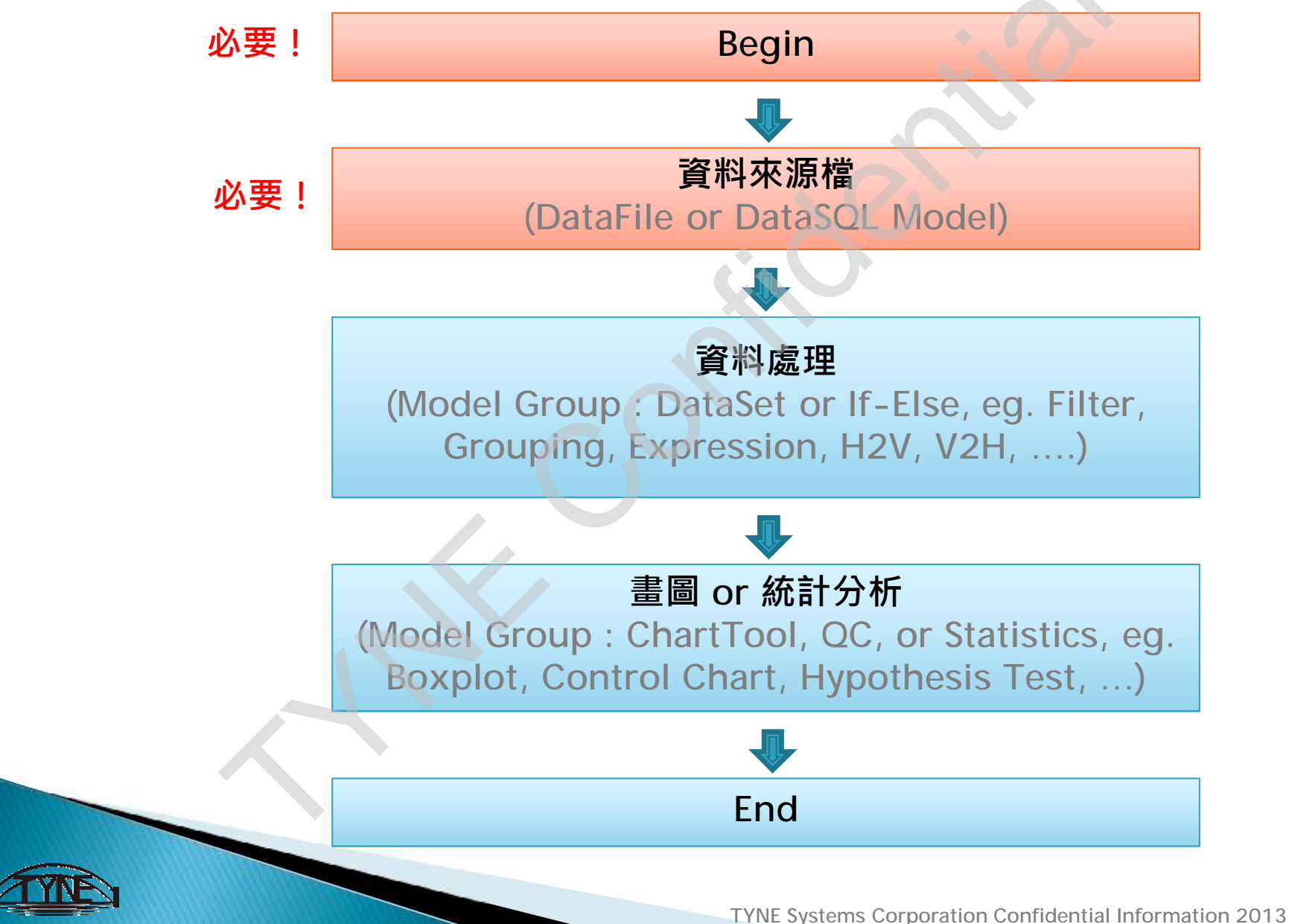

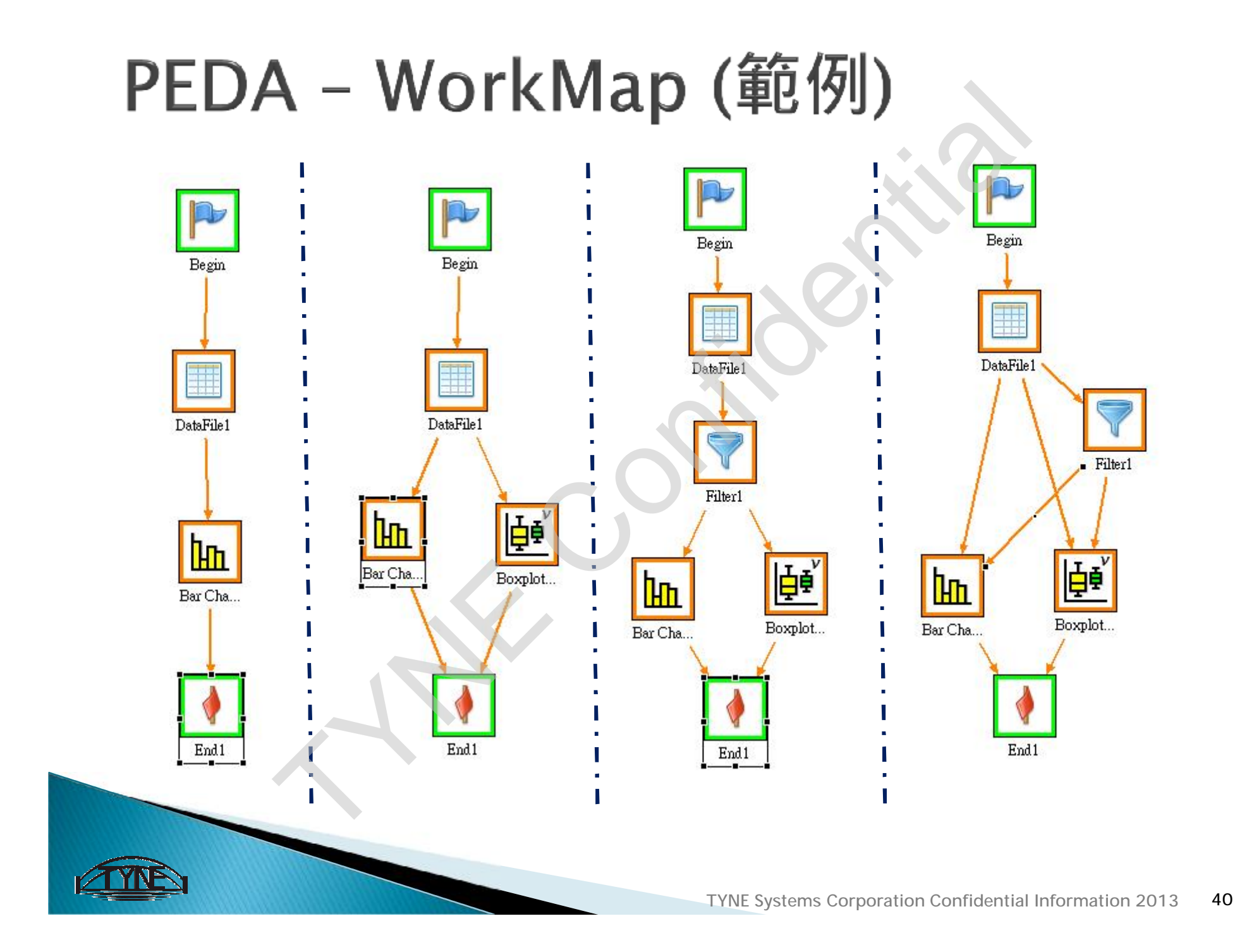

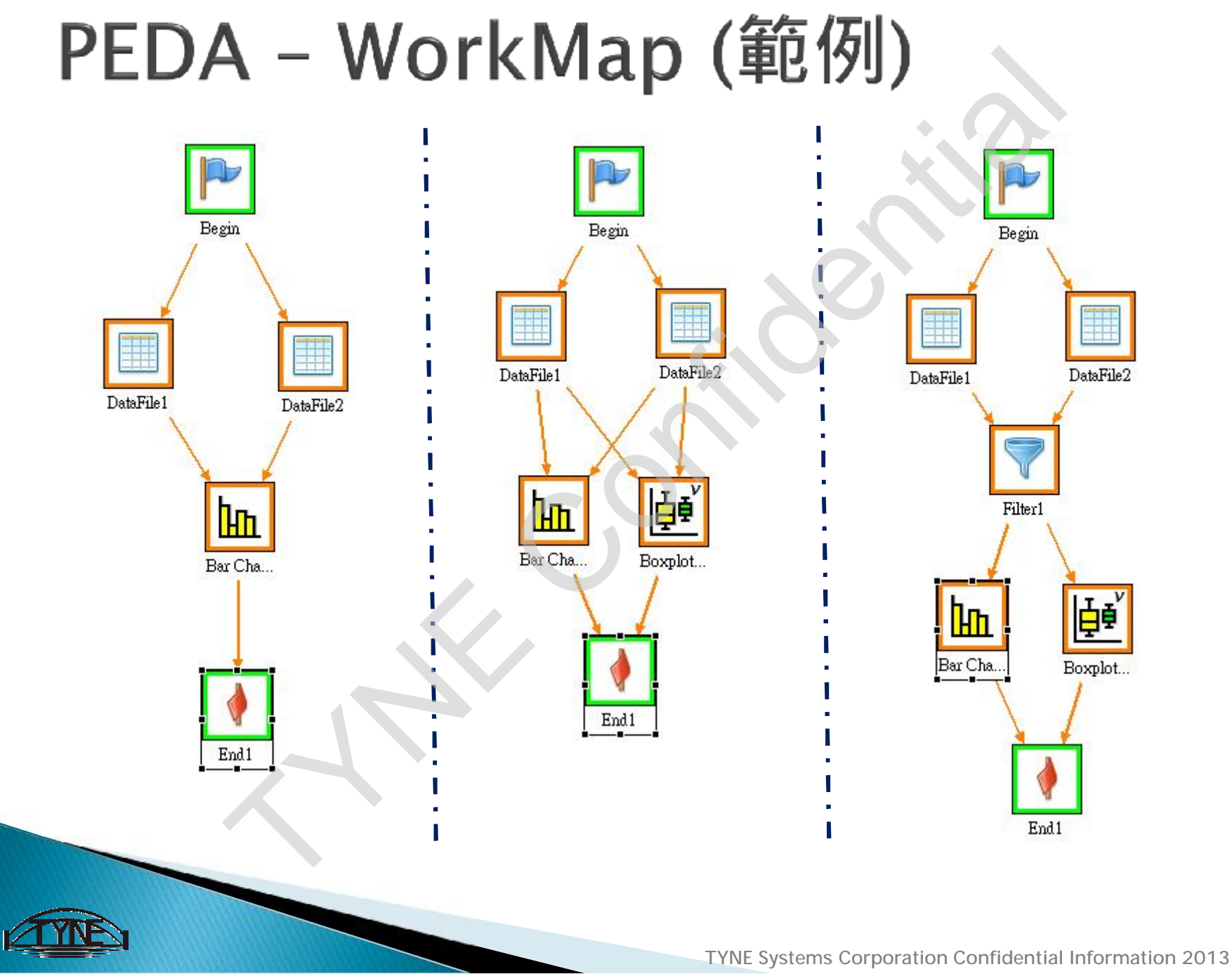

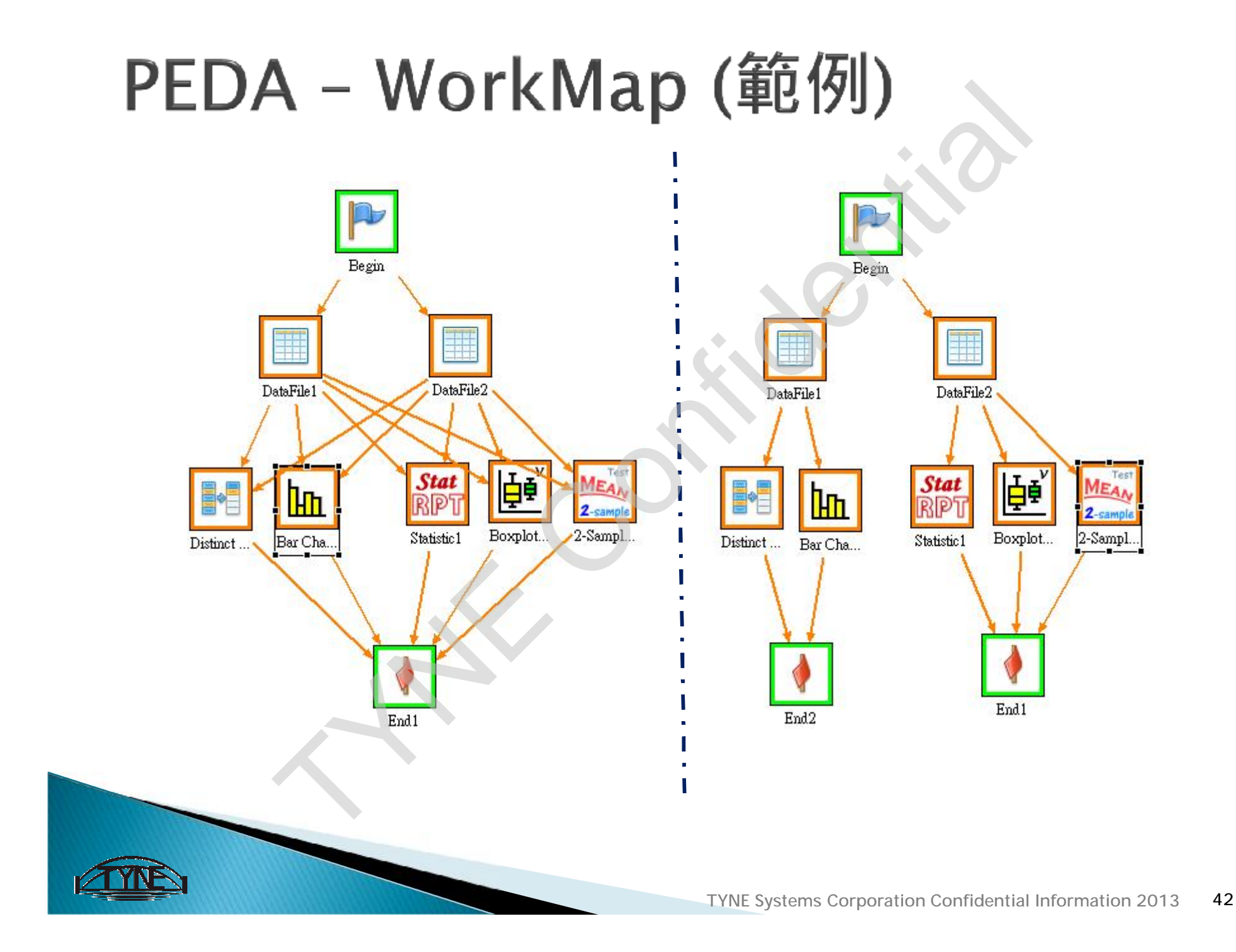

## PEDA - WorkMap (範例)

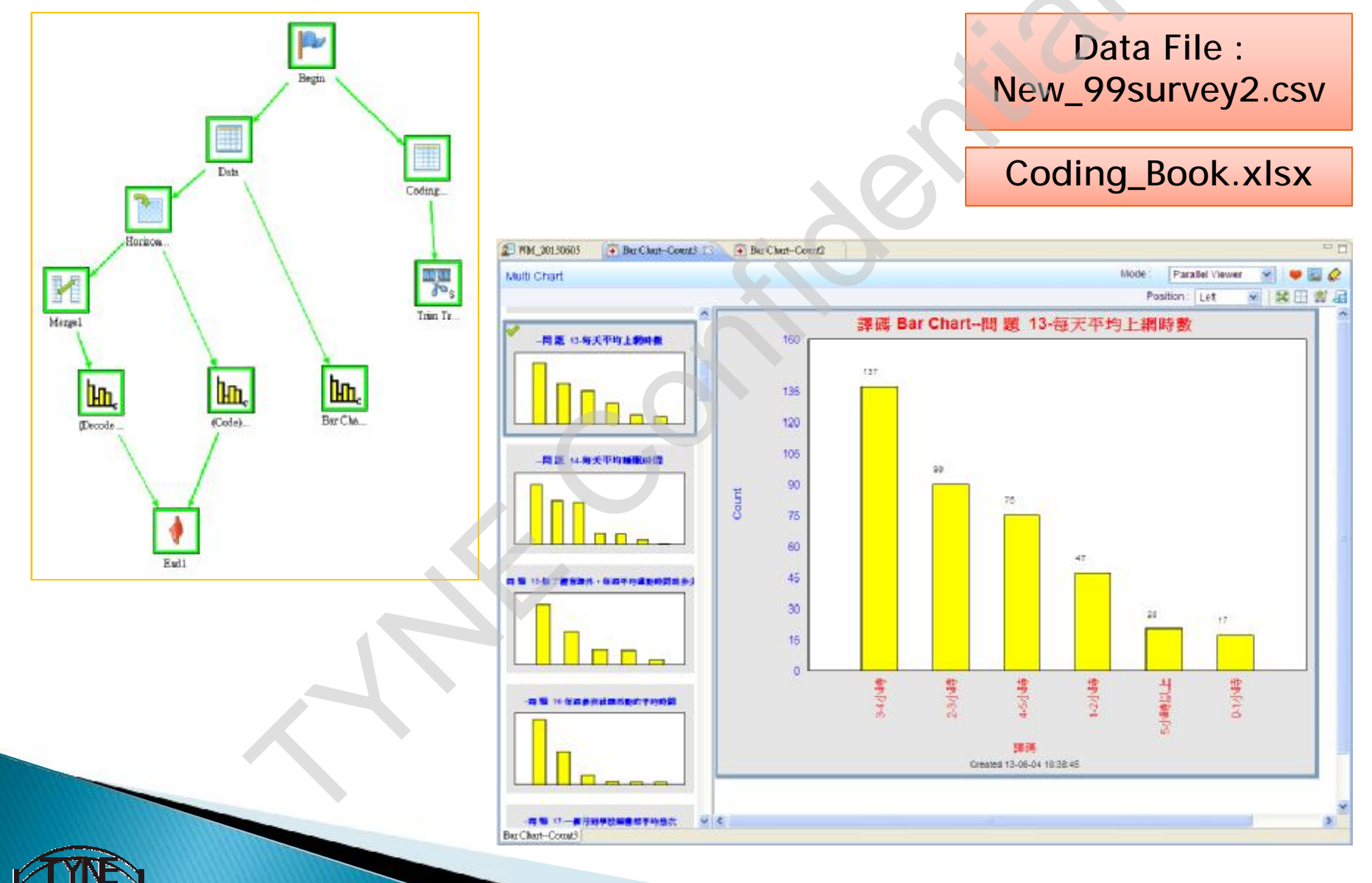

# ~ End ~ Thanks for your listening.

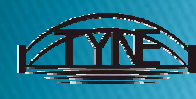